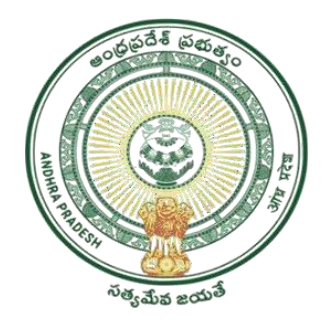

### GOVERNMENT OF ANDHRA PRADESH GVWV & VSWS DEPARTMENT AutoNagar, Vijayawada

# YSR KAPU NESTHAM Application registration and verification

User Manual July 2023

# **Table of Contents**

| 1.  | Introduction:                                           | 2    |
|-----|---------------------------------------------------------|------|
| 2.  | Mandatory Validations                                   | 2    |
| 3.  | Application Registration and Verification Workflow      | 3    |
| 4.  | New Application Registration for Kapu Nestham 2023-2024 | •• 4 |
| 4.1 | NBM portal Login for DA/WEDPS                           | 4    |
| 5.  | New Application Verification for Kapu Nestham 2023-2024 | . 11 |
| 5.1 | NBM portal Login for WEA/WWDS                           | 11   |
| 5.2 | NBM Portal Login for MPDO/MC                            | 16   |
| 5.3 | NBM Portal Login for ED BC                              | 18   |
| 6.  | NBM Reports                                             | .21  |
| 6.1 | Application Dashboard                                   | 21   |
| 6.2 | Download Social Audit and Final Reports                 | . 22 |
|     |                                                         |      |

# 1. Introduction:

- The YSR Kapu Nestham Scheme aims on Providing financial assistance of Rs. 45000/-for 3 years, an amount of Rs. 15000/- per year to the women of economically backward classes who are in the age group of 45 to 60 years (except the beneficiaries already covered under YSR EBC Nestham and YSR Cheyutha).
- The beneficiary should have been born between 01.08.1963 to 31.07.1978.
- Previous year eligible beneficiaries are not required to apply again.
- The Aadhaar update history document must be generated by the DA/WEDPS for the applicant prior to making Application on the NBM portal.
- Aadhaar history update document can be downloaded from the UIDAI website <u>https://resident.uidai.gov.in/aadhaar-updatehistory</u>. Upon entering the Applicant UID, and entering the OTP received on Aadhaar linked mobile phone, the update history can be viewed and downloaded.
- Only the document that is downloaded by the DA/WEDPS should be uploaded after verification. Do not accept any document from the applicant.
- The WEA/WWDS must compulsorily visit the beneficiary household and shall upload the field verification form and photo of WEA/WWDS along with beneficiary.

### 2. Mandatory Validations

#### 2.1 Application

- The Caste and Income certificates must be tagged with Applicant's Aadhaar number.
- The Aadhaar Update history document must be downloaded from UIDAI website and uploaded.
- Applicant's Bank details including the account number and IFSC code must

#### 2.2 Verification

- The WEA/WWDS must complete field verification and upload the document to forward to next level
- The WEA/WWDS must upload a field verification photo with the applicant to forward to next level

# 3. Application Registration and Verification Workflow

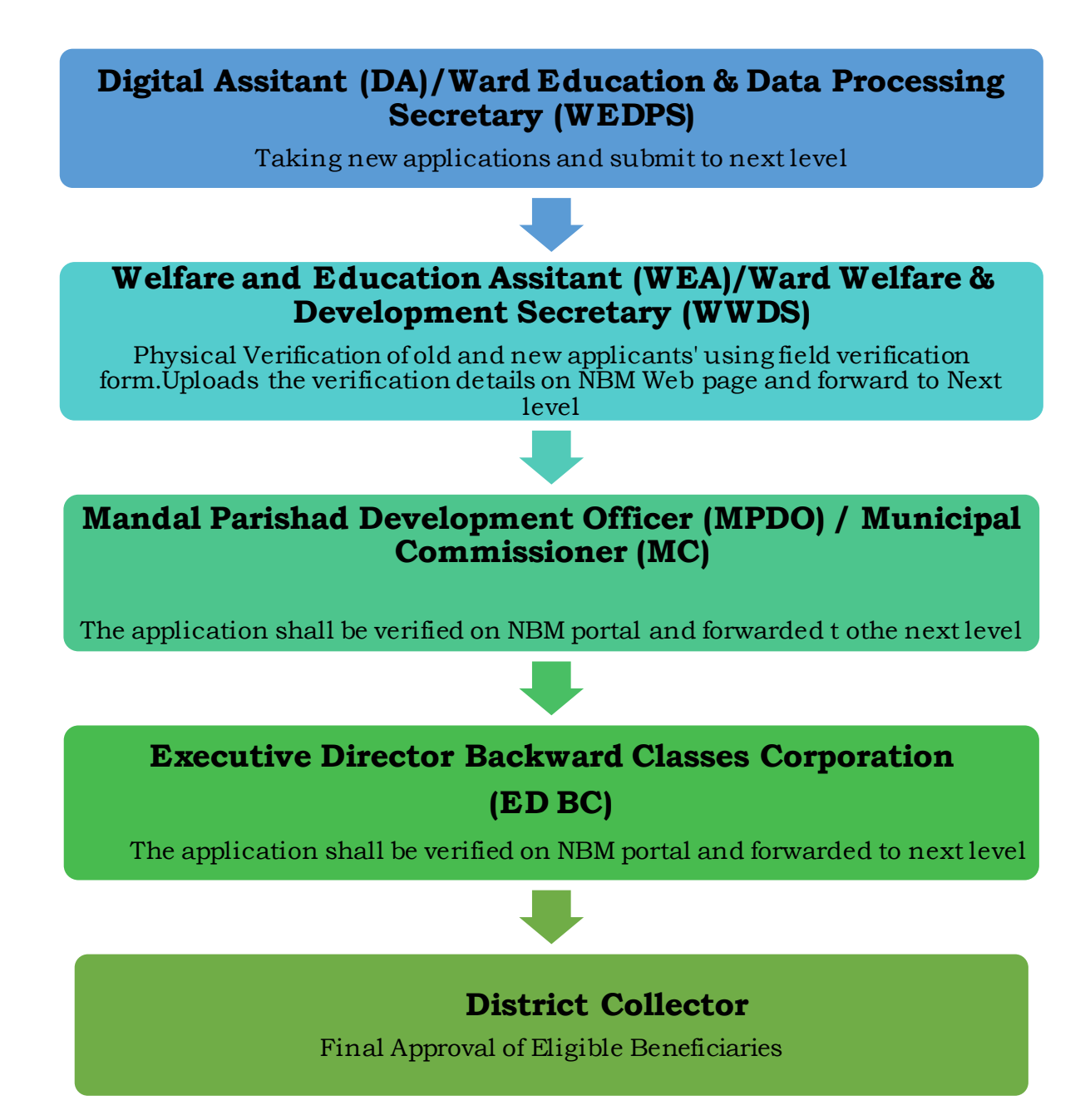

# 4. New Application Registration for Kapu Nestham 2023-2024

## 4.1 NBM portal Login for DA/WEDPS

Please click on the URL <u>https://gsws-nbm.ap.gov.in/NBM/#!/Login</u> to login into the NBM Portal. The following screen is displayed.

|       | NBM<br>Navasakam Beneficiary Management<br>Government of Andhra Pradesh | Home | Citizen Services Online Portal                                                                                                    | Scheme Eligibility | Application status       | Grlevance Status                                       | Information Wizard For Citizen Login              |
|-------|-------------------------------------------------------------------------|------|----------------------------------------------------------------------------------------------------|--------------------|--------------------------|--------------------------------------------------------|---------------------------------------------------|
|       |                                                                         |      |                                                                                                    |                    |                          |                                                        |                                                   |
|       |                                                                         |      | గ్రామ - వార్డు సచివ                                                                                                    | లయము               | (uze                     | and Jackson                                            | and the server                                    |
| RE    |                                                                         |      | Employee Login                                                                                                    | Citizen Login      | 16                       |                                                        | 4 100                                             |
| 3-1   | 66                                                                      |      | La Employe                                                                                                    | e Login            |                          |                                                        | TATILIAS and St                                   |
|       | K C AND                                                                 |      |                                                                                                    |                    | 5 500                    | 35 20 Au                                               | Pro 000                                           |
|       | A Martin                                                                |      |                                                                                                    |                    |                          | 1 1 1 1                                                |                                                   |
|       |                                                                         |      | 581337                                                                                                    | 581337             | 2-1                      |                                                        |                                                   |
| 1     |                                                                         |      | +0 Login N                                                                                                    | ow                 |                          |                                                        |                                                   |
| C. M. | Division of the                                                         | 7    | and the second second s |                    | కుండా కుల<br>డైన పైరి బవ | ం, మత, వర్గ, లింగ, వర్ణ<br>రి వ్యక్తి వరకు ప్రభుత్వ శి | , రాజకీయ వివక్ష లేకుండా<br>సంక్షేమ పథకాలు అందారి. |
|       |                                                                         | R.A. |                                                                                                    |                    | 100 C                    |                                                        | Davin Coxis.                                      |

After logging in to the NBM portal, the left side menu bar displays the following options as shown in picture.

- Home
- Scheme Eligibility Check
- Track Application status
- NBM Grievance Module
- NBM Schemes Module
- Reports Module
- User Manuals
- Update Profile

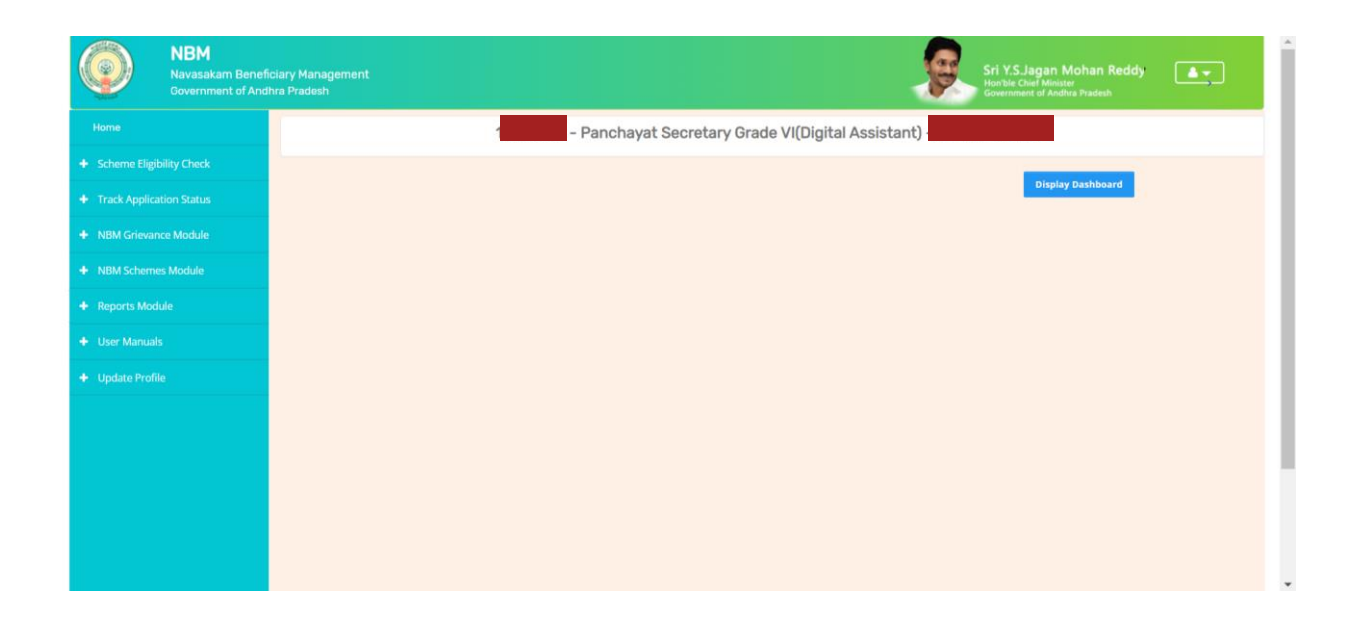

- Select the "NBM Scheme Module" and click on "Schemes Application Form" from the left side bar. The following tabs will be displayed as shown in picture above.
- Schemes Application Form
- New Application Form

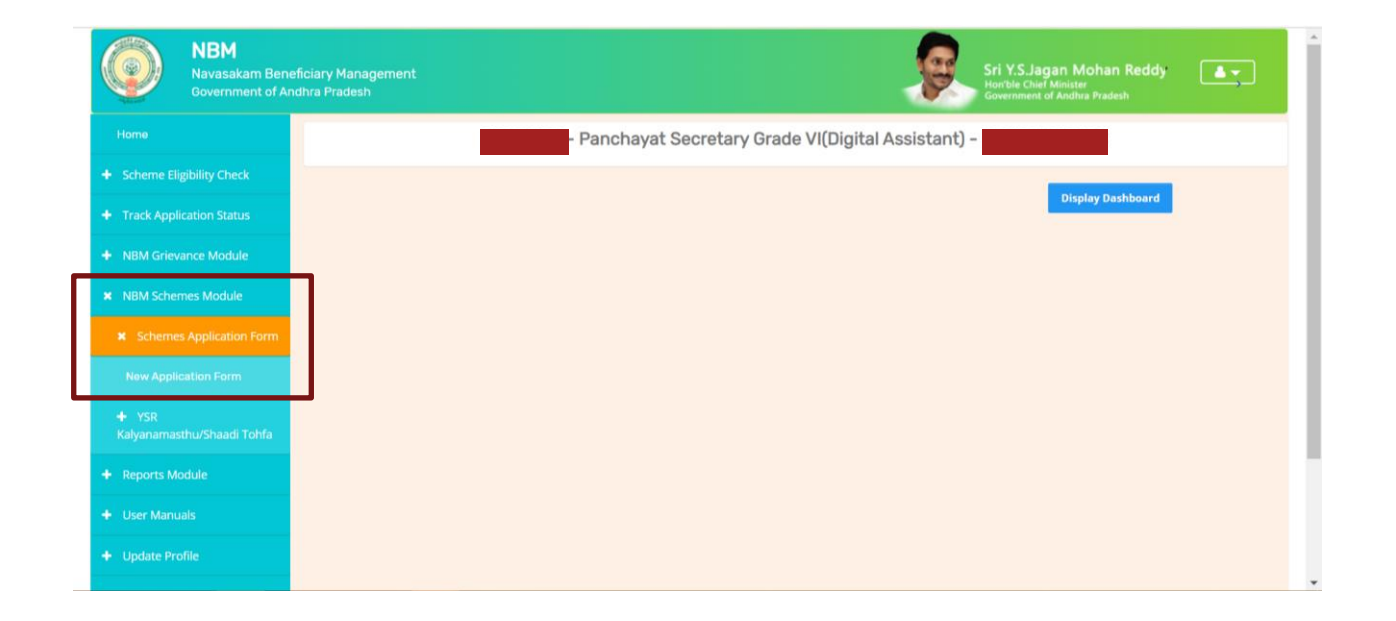

In the NBM Schemes Module, under "Schemes Application Form", click on "New Application Form". The Basic Details section of the Application can be viewed as shown below. From the "Select Scheme dropdown", select the Scheme for which the new application is to be registered.

| Home                                         | NBM Scheme Application Form |                                                              |       |                       |                                           |
|----------------------------------------------|-----------------------------|--------------------------------------------------------------|-------|-----------------------|-------------------------------------------|
| Scheme Eligibility Check                     | В                           | asic Details                                                 |       | Schen                 | nes Application Form                      |
| <ul> <li>Track Application Status</li> </ul> | Aadhaar Number:*            | Select Scheme:*                                              |       | First Name:*          | Father/Husband Name:*                     |
| NBM Grievance Module                         | Enter Aadhaar Number        | Select Scheme V Pre                                          | -Fill | Caste:*               | Religion:*                                |
| NBM Schemes Module                           | Select                      | YSR Kapu Nestham<br>YSR Cheyutha                             | -     |                       | ✓ Select ✓                                |
| × Schemes Application Form                   | Qualification:*             | YSR Vananamitra<br>YSR Nethanna Nestham<br>Jagananna Chedodu |       | Mobile No:*           | E-mail:                                   |
| New Application Form                         | Select                      | VSR EBC Nestham                                              | ~     | 10 Digit Only         |                                           |
| ¥ YSR<br>Kalvanamasthu/Shaadi Tohfa          | Permanent Address           | District *                                                   |       | Mandal/Municipality:* | Village/Ward/Secretariat                  |
| New Application Farm                         |                             | Select District                                              | ~     | Select Mandal         | <ul> <li>✓ -Select Secretariat</li> </ul> |
| New Application Form                         | Pin Code:*                  |                                                              |       |                       |                                           |
| Reports Module                               | 6 Digit Only                |                                                              |       |                       |                                           |

In the Basic Details form, after selecting Scheme and entering Aadhaar number click on prefill. Some fields are prefilled by Aadhaar. Some details are to be filled manually. Click on "Continue" after filling Basic Details. After clicking on "continue", the scheme specific application form can be accessed.

| Door No & Street Name:*     District:*     Mandal/Municipality:*     Village/Ward/Secretariat:*       22     ANANTHAPURAMU          Pin Code:*           523002 | Same As Permanent Address |            |     |                     |                            |   |
|----------------------------------------------------------------------------------------------------|---------------------------|------------|-----|---------------------|----------------------------|---|
| Pin Code:*                                                                                                    | Door No & Street Name:*   | District:* | Mar | ndal/Municipality:* | Village/Ward/Secretariat:* | ~ |
| 323002                                                                                                    | Pin Code:*                |            |     |                     |                            |   |
|                                                                                                    | 523002                    |            |     |                     |                            |   |

After clicking on Continue, The family details are visible as shown below where the six-step eligibility for all the members of household can be viewed.

• In the Bank Details section, enter the Bank Account Number, IFSC Code and click on search. The IFSC Code will be validated, and the Bank and Branch name will be auto filled.

| + Scheme Eligibility Check                            | NBM Scheme Application Form             |            |               |       |               |                                     |                 |                |              |            |
|-------------------------------------------------------|-----------------------------------------|------------|---------------|-------|---------------|-------------------------------------|-----------------|----------------|--------------|------------|
|                                                       | В                                       | asic Detai | ls            |       |               |                                     | YSR Kapu N      | lestham        |              |            |
| <ul> <li>Track Application Status</li> </ul>          |                                         |            |               |       | Eamily Dota   | ile                                 |                 |                |              |            |
| + NBM Grievance Module                                |                                         |            |               |       | Failing Deta  | 115                                 |                 |                |              | -          |
| × NBM Schemes Module                                  | Name of the Citizen                     | Gender     | Date Of Birth | Caste | Mobile Number | Wet Land(Acres)                     | Dry Land(Acres) | Property(Sqft) | Vehicle(Y/N) | Go         |
|                                                       | NAGABABU MANEPALLI(9227)                | MALE       | 08-Jul-1988   |       | 9160338919    | 0                                   | 0               | 0              | 0            | 0          |
| <ul> <li>Schemes Application</li> <li>Form</li> </ul> |                                         |            |               |       |               |                                     |                 |                |              |            |
|                                                       | 4                                       |            |               |       |               |                                     |                 |                |              | +          |
| New Application Form                                  |                                         |            |               |       | Bank Detai    | ls                                  |                 |                |              |            |
| + YSR Kalvanamasthu/                                  |                                         |            |               |       |               |                                     |                 |                |              | <b>•</b> • |
| YSR Shaadi Tohfa                                      | Bank Account Number IFSC code           |            |               |       |               | Name of the Bank Name of the branch |                 |                |              |            |
| + YSR Kapu Nestham                                    | ENTER ACCOUNT NUMBER ENTER IFSC CODE Se |            |               |       | Search        | ENTER BANK                          | NAME            | ENTER BRANCH   | NAME         |            |
|                                                       |                                         |            |               |       |               |                                     |                 |                |              |            |
| + YSR Cheyutha                                        | 4                                       |            |               |       |               |                                     |                 |                |              |            |

To enter the Aadhaar Update History details follow the steps below:

- The DA/WEDPS should themselves download the applicant's Aadhaar update history document from UIDAI Website.
  - (Do not accept any Documents from Applicant)
- Based on the applicant's Aadhaar Update History document, under the Aadhaar Update History section, select the number of times the date of birth in Aadhaar has been updated.
- If there is no modification in age in the Aadhaar then select "**o**" from the "How many time age updated" dropdown and
  - enter the Enrollment date of Aadhar (the date on which Aadhaar applied)
  - $\circ~$  enter the Date of Birth as mentioned on the Aadhaar
  - o For "Proof of Document" upload the Aadhar Update history document
- If the applicant has updated her Date of Birth in the Aadhaar equal to or more than once, then
  - o Select "Type of Update" as Age/DOB
  - Select "Previous Date of Birth" and the "Changed Date of birth" as shown in the Aadhaar update history document.
  - For each Age update, select the "Date of Update"
  - For "Proof of Document" upload the Aadhar Update history document
- Upon filling Aadhaar Update History, Check the two mandatory declaration boxes.

|                                              |                                                                                                  |                                                                                                    | Aadhaar Updat                                                                                           | te Histrory                                                                    |                                                                                                    |
|----------------------------------------------|--------------------------------------------------------------------------------------------------|----------------------------------------------------------------------------------------------------|----------------------------------------------------------------------------------------------------|--------------------------------------------------------------------------------|----------------------------------------------------------------------------------------------------|
| How many tin                                 | mes AGE updat                                                                                    | ed:*                                                                                                |                                                                                                    |                                                                                |                                                                                                    |
| 1                                            |                                                                                                  | ~                                                                                                   |                                                                                                    |                                                                                |                                                                                                    |
| S NO Typ                                     | pe of Update*                                                                                    | Previous Date of Birth*                                                                             | Changed Date of Birth*                                                                                  | Date of Update*                                                                | Proof Document                                                                                          |
| 1 A                                          | Age/DOB 🗸                                                                                        | 01-09-1970                                                                                          | 02-11-1971                                                                                              | 11-06-2015                                                                     |                                                                                                    |
|                                              |                                                                                                  |                                                                                                    |                                                                                                    |                                                                                | Choose File TestingCortificate pdf                                                                      |
| * 🔽 l have p                                 | personally verif                                                                                 | ied the Aadhaar update his                                                                          | tory of the Applicant and ent                                                                           | ered the data as per the                                                       | e details shown in UIDAI portal.                                                                        |
| * vi have p<br>* vi hereby                   | personally verif                                                                                 | ied the Aadhaar update his<br>the information furnished a                                           | tory of the Applicant and ent                                                                           | ered the data as per the<br>prrect. I understand that                          | e details shown in UIDAI portal.                                                                        |
| * 21 have p<br>* 21 hereby<br>or incorrect   | personally verif<br>by declare that t<br>ct at any stage,                                        | ied the Aadhaar update his<br>the information furnished a<br>I am aware that I may be ho            | tory of the Applicant and ent<br>bove is true, complete and co<br>eld liable for it.                    | ered the data as per the                                                       | e details shown in UIDAI portal.                                                                        |
| * I have p<br>* I hereby<br>or incorrect     | personally verif<br>by declare that t<br>ot at any stage,                                        | ied the Aadhaar update his<br>the information furnished a<br>I am aware that I may be h             | tory of the Applicant and ent<br>bove is true, complete and co<br>eld liable for it.<br>Caste Certifica | ered the data as per the<br>prrect. I understand that<br>the Details           | e details shown in UIDAI portal.<br>t in the event of given information being for                       |
| * 🖉 I have p<br>* 🖉 I hereby<br>or incorrect | personally verif<br>by declare that t<br>ot at any stage,<br>tificate Number                     | ied the Aadhaar update his<br>the information furnished a<br>I am aware that I may be hi            | tory of the Applicant and ent<br>bove is true, complete and co<br>eld liable for it.<br>Caste Certifica | ered the data as per the<br>prrect. I understand that<br>the Details           | e details shown in UIDAI portal.<br>t in the event of given information being for<br>Upload Certificate |
| • 💓 have p<br>• 💓 hereby<br>or incorrect     | personally verif<br>y declare that t<br>ct at any stage,<br>tificate Number<br>ste Certificate N | ied the Aadhaar update his<br>the information furnished a<br>I am aware that I may be his<br>Jumber | tory of the Applicant and ent<br>bove is true, complete and co<br>eld liable for it.<br>Caste Certifica | ered the data as per the<br>prrect. I understand that<br>the Details<br>Search | e details shown in UIDAI portal.<br>t in the event of given information being for<br>Upload Certificate |

In the Caste Certificate Details section enter the applicant's Caste certificate Number and click on "search". Only those Caste certificates that are tagged to Aadhaar certified will be validated. If applicants Caste certificate and Aadhaar match, then the applicant's caste details are fetched. Upload the scanned copy of Applicant's Caste Certificate.

| Caste Certificate Details          Caste Certificate Number       Upload Certificate         Search       Document Upload*(Max Size 1 MB only PDF Allowed)         Choose File       No file chosen         Note:-Please upload APseva Caste Certificate Only       Vertificate | • VI have personal<br>• VI hereby declare<br>or incorrect at any                                                 | ly verified the Aadhaar up<br>e that the information furr<br>stage, I am aware that I m | date history of the Ap<br>nished above is true,<br>nay be held liable for i | oplicant and entered<br>complete and correc<br>t. | the data as p<br>ct. I understan | er the details :<br>Id that in the e | shown in l<br>went of gi | UIDAI portal.<br>iven informa | Ition being foun | d fa |
|----------------------------------------------------------------------------------------------------|----------------------------------------------------------------------------------------------------|-----------------------------------------------------------------------------------------|-----------------------------------------------------------------------------|---------------------------------------------------|----------------------------------|--------------------------------------|--------------------------|-------------------------------|------------------|------|
| Caste Certificate Number     Upload Certificate       Search     Document Upload*(Max Size 1 MB only PDF Allowed)       Note:-Please upload APseva Caste Certificate Only     Choose File No file chosen                                                                        |                                                                                                    |                                                                                         | с                                                                           | aste Certificate I                                | Details                          |                                      |                          |                               |                  |      |
| Search         Document Upload*(Max Size 1 MB only PDF Allowed)           Choose File         No file chosen                                                                                                    | Caste Certificate N                                                                                              | umber                                                                                   |                                                                             |                                                   | Upload Cer                       | tificate                             |                          |                               |                  |      |
| Note:-Please upload APseva Caste Certificate Only                                                                                                    |                                                                                                    |                                                                                         | )                                                                           | Search                                            | Document                         | Upload*(Max                          | Size 1 MB                | only PDF All                  | owed)            |      |
| Note:-Please upload APseva Caste Certificate Only                                                                                                    |                                                                                                    |                                                                                         |                                                                             |                                                   | Choose F                         | File No file ch                      | nosen                    |                               |                  |      |
|                                                                                                    | Note:-Please uploa                                                                                               | d APseva Caste Certificat                                                               | e Only                                                                      |                                                   |                                  |                                      |                          |                               |                  |      |
|                                                                                                    |                                                                                                    |                                                                                         | с                                                                           | aste Certificate I                                | Details                          |                                      |                          |                               |                  |      |
| Caste Certificate Details                                                                                                    | Application Id                                                                                                   | Application Type                                                                        | Applicant Name                                                              | District                                          | Mandal                           | Secretariat                          | Caste                    | SubCaste                      | Gender(Y/N)      | Au   |
| Caste Certificate Details           Application Id         Application Type         Applicant Name         District         Mandal         Secretarilat         Caste         SubCaste         Gender(Y/N)         Au                                                           | and the second second second second second second second second second second second second second second second |                                                                                         |                                                                             |                                                   |                                  |                                      |                          | _                             |                  |      |

Similarly, in the Income Certificate Details section enter the applicant's Income certificate Number and click on "search". Only those Income certificates that are tagged to Aadhaar certified will be validated. If applicants Income certificate and Aadhaar match, then the applicant's income details are fetched. Upload the scanned copy of applicant's Income certificate.

| Income Certificate Number       Upload Certificate         Search       Document Upload(Max Size 1 MB only PDF Allowed)         Choose File       TestingCertificate.odf         Note:-Please upload APseva Income Certificate Only       Choose File         TestingCertificate       Income Certificate Details         Application Id       Application Type       Applicant Name       District       Mandal       Income       Secretariat       Gender(Y/N)       Authorized By Designation         Income Certificate       EAST GODAVARI       KADIAM-R       VEMAGIRI1       Deputy Tahsildar |                  |                                    |                 | Income Certifi            | cate Detail        | S                   |                  |                  |                  |
|----------------------------------------------------------------------------------------------------|------------------|------------------------------------|-----------------|---------------------------|--------------------|---------------------|------------------|------------------|------------------|
| Search       Document Upload(Max Size 1 MB only PDF Allowed)         Choose File       TestingCertificate.odf         Note:-Please upload APseva Income Certificate Only       Income Certificate Details                                                                                                    | Income Certifica | ite Number                         |                 |                           | Upl                | bad Certificate     |                  |                  |                  |
| Application Id       Application Type       Applicant Name       District       Mandal       Income       Secretariat       Gender(Y/N)       Authorized By Designed and and and and and and and and and an                                                                                                    |                  |                                    |                 | Search                    | Doc                | ument Upload        | l(Max Size 1 Mi  | B only PDF Allov | wed)             |
| Note:-Please upload APseva Income Certificate Only         Income Certificate Details         Application Id       Application Type       Applicant Name       District       Mandal       Income       Secretariat       Gender(Y/k)       Authorized By Desk         Income       Income       Secretariat       Gender(Y/k)       Authorized By Desk                                                                                                    |                  |                                    |                 |                           | c                  | hoose File          | estingCertificat | te.pdf           |                  |
| Application Id         Application Type         Applicant Name         District         Mandel         Income         Secretariat         Gender(Y/N)         Authorized By Designation           Income Certificate         Income         EAST GODAVARII         KADIAM-R         VEMAGIRII         Deputy Tabsildaria                                                                                                    | Note:-Please up  | load APseva Income Ce              | ertificate Only |                           |                    |                     |                  |                  |                  |
| Application Id       Application Type       Applicant Name       District       Mandal       Income       Secretariat       Gender(Y/N)       Authorized By Designation         Income Certificate       Income       Last GODAVARI       KADIAN-R       VEMAGIRI1       Deputy Tabsilidaria                                                                                                    |                  |                                    |                 |                           |                    |                     |                  |                  |                  |
| Application Id         Application Type         Applicant Name         District         Mandal         Income         Secretariat         Gender(Y/N)         Authorized By Designation           Income Certificate         Income         EAST GODAVARI         KADIAM-R         VEMAGIRII         Deputy Tahsildar                                                                                                    | 4                |                                    |                 | Income Certifi            | cate Detail        | 6                   |                  |                  |                  |
| Application Id         Application Type         Applicant Name         District         Mandal         Income         Secretariat         Gender(Y/N)         Authorized By Designation           Income         Income         Income         Secretariat         Gender(Y/N)         Authorized By Designation                                                                                                    |                  |                                    |                 | income der un             | cate betail        | 3                   |                  |                  |                  |
| IncomeCertificate I EAST GODAVARI KADIAM-R VEMAGIRI1 Deputy Tahsildar                                                                                                    |                  |                                    |                 |                           |                    |                     |                  |                  |                  |
|                                                                                                    | Application Id   | Application Type                   | Applicant Name  | District                  | Mandal             | Income              | Secretariat      | Gender(Y/N)      | Authorized By De |
|                                                                                                    | Application Id   | Application Type IncomeCertificate | Applicant Name  | District<br>EAST GODAVARI | Mandal<br>KADIAM-R | Income<br>VEMAGIRI1 | Secretariat      | Gender(Y/N)      | Authorized By De |

 $Select \ any one \ of the \ authentication \ modes \ for \ performing \ eKYC \ Authentication \ of \ applicant.$ 

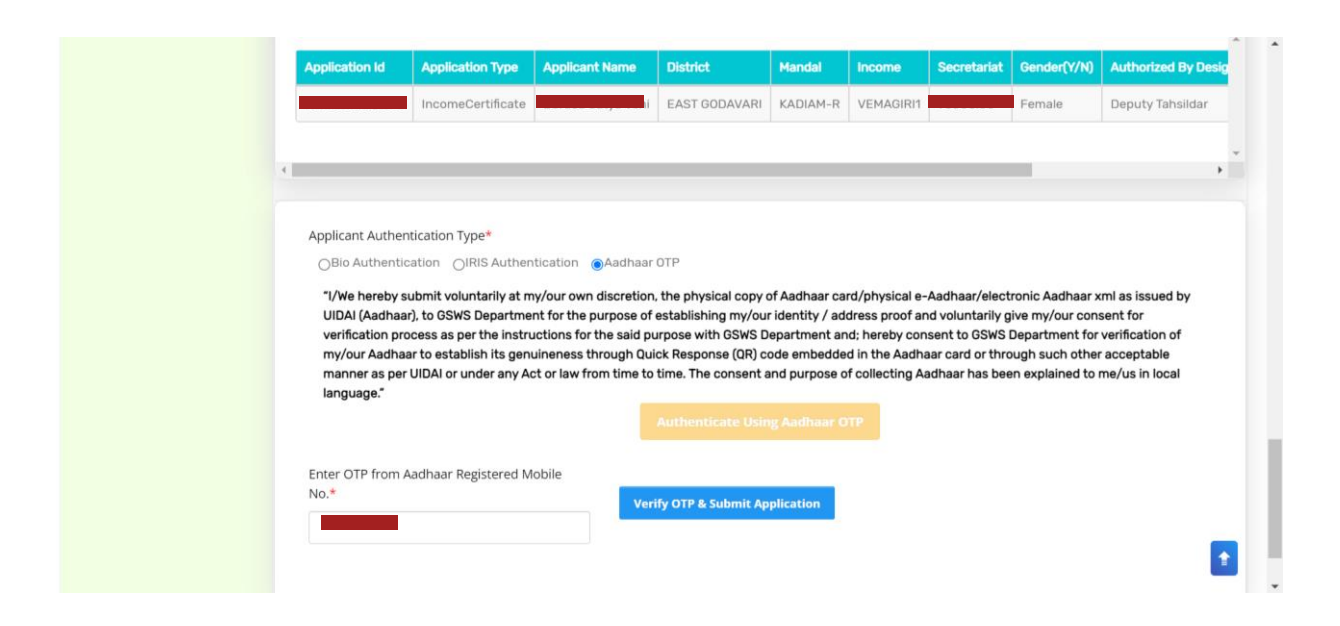

After successful completion of the following screen is displayed. Acknowledgment will pop-up as shown below, and beneficiary will receive a SMS on registered mobile.

|                                   |                                                       |                                                   |                      | Sear                | ch                  | Document                  | t Upload(Max Siz                       | e 1 MB only PDF Allowed)                                                    |                                              |   |
|-----------------------------------|-------------------------------------------------------|---------------------------------------------------|----------------------|---------------------|---------------------|---------------------------|----------------------------------------|-----------------------------------------------------------------------------|----------------------------------------------|---|
| Note: Disess upla                 | ad ADamia Income Castli                               | landar Oralia                                     |                      |                     |                     | Choose                    | File TestingCer                        | tificate.odf                                                                |                                              |   |
| Note:-Please uplo                 | ad APseva income Certi                                | icate Only                                        |                      |                     |                     |                           |                                        |                                                                             |                                              |   |
| ¢                                 |                                                       |                                                   |                      |                     |                     |                           |                                        |                                                                             |                                              |   |
|                                   |                                                       |                                                   |                      | Income              | Certificate I       | Details                   |                                        |                                                                             |                                              | * |
| Application Id                    | Application Type                                      | Applicant Name                                    | District             | Mandal              | Income              | Secretariat               | Gender(Y/N)                            | Authorized By Designation(Y/N)                                              | Last Modified                                |   |
|                                   |                                                       |                                                   | -                    | _                   |                     |                           | Female                                 | Deputy Tahsildar                                                            |                                              |   |
|                                   |                                                       |                                                   | (                    | i )                 |                     |                           |                                        |                                                                             |                                              | * |
|                                   |                                                       | Applicat                                          | tion ID : 221103     | 1337081486          | Submitte            | d                         |                                        |                                                                             |                                              |   |
| Applicant Authen                  | itication Type*                                       |                                                   | Succe                | ssiully             |                     | - 1                       |                                        |                                                                             |                                              |   |
| OBio Authentic                    | ation OIRIS Authentic                                 |                                                   | C                    | ж                   |                     |                           |                                        |                                                                             |                                              |   |
| "I/We hereby st<br>establishing m | ubmit voluntarily at my/o<br>y/our identity / address | proof and voluntarily g                           | ive my/our consent   | for verification pr | ocess as per t      | adh<br>he instructions fo | aar xml as issued<br>or the said purpo | I by UIDAI (Aadhaar), to GSWS Departr<br>se with GSWS Department and; hereb | nent for the purpose of<br>y consent to GSWS |   |
| any Act or law t                  | from time to time. The co                             | adnaar to establish its<br>prisent and purpose of | collecting Aadhaar I | has been explain    | ed to me/us in      | local language."          | adhaar card or t                       | nrough such other acceptable manne                                          | r as per UIDAI or Under                      |   |
|                                   |                                                       |                                                   |                      |                     |                     |                           |                                        |                                                                             |                                              |   |
| Enter OTP from A                  | adhaar Registered Mob                                 | le No.*                                           |                      |                     |                     |                           |                                        |                                                                             |                                              |   |
|                                   |                                                       |                                                   | Verify O             | TP & Submit App     | ication             |                           |                                        |                                                                             |                                              |   |
|                                   |                                                       |                                                   |                      | Print               | <b>Acknowledger</b> | ment                      |                                        |                                                                             |                                              |   |

Click on "Print acknowledgement".

| Note:-Please up                                                          | load APseva Inc                                                                                                    | ome Certificate Only                                                                                                    |                                                                                                    |                                                                                                    | Choose                                                                                                    | e File GO Ms No                                                                                                    | 6hevutha.c                                                                                                    | odf                                                                                                    |                                                                                                    |
|--------------------------------------------------------------------------|----------------------------------------------------------------------------------------------------|----------------------------------------------------------------------------------------------------|----------------------------------------------------------------------------------------------------|----------------------------------------------------------------------------------------------------|----------------------------------------------------------------------------------------------------|----------------------------------------------------------------------------------------------------|----------------------------------------------------------------------------------------------------|----------------------------------------------------------------------------------------------------|----------------------------------------------------------------------------------------------------|
| 4                                                                        |                                                                                                    |                                                                                                    | Inco                                                                                                    | me Certific                                                                                                    | cate Details                                                                                                    |                                                                                                    |                                                                                                    |                                                                                                    | *                                                                                                    |
| Application Id                                                           | UID                                                                                                    | Application Type<br>IncomeCertificate                                                                                                    | Applicant Name                                                                                                    | District<br>KRISHNA                                                                                                    | Mandal<br>CHALLAPALLI-R                                                                                                    | Secretariat<br>CHALLAPALLI4                                                                                                    | Income                                                                                                    | Gender(Y/N)                                                                                                    | Authorized By Designation Deputy Tahsildar                                                                                                    |
| Applicant Auth                                                           | entication Type*                                                                                                    |                                                                                                    |                                                                                                    |                                                                                                    |                                                                                                    |                                                                                                    |                                                                                                    |                                                                                                    | *                                                                                                    |
| "I/We hereby<br>Department<br>with GSWS D<br>the Aadhaar<br>explained to | submit voluntar<br>for the purpose<br>lepartment and;<br>card or through<br>me/us in local la                                                                                                    | Authentication (Addantication) (Addantication)<br>of establishing my/our id<br>hereby consent to GSWS<br>such other acceptable m<br>inguage." | tion, the physical copy of A<br>entity / address proof and<br>Department for verificatio<br>anner as per UIDAI or under<br>Auther                                                                                                    | adhaar card,<br>voluntarily g<br>n of my/our /<br>er any Act or<br>nticate Usin                                                                                                    | /physical e-Aadhaai<br>give my/our consent<br>Aadhaar to establish<br>law from time to tim<br>ig Aadhaar OTP                                                                                                    | r/electronic Aadha<br>for verification pro<br>hits genuineness f<br>ne. The consent ar                                                                                                    | aar xml as iss<br>ocess as per<br>through Quic<br>nd purpose o                                                                                                    | sued by UIDAI (Aa<br>the instructions<br>ck Response (QR<br>f collecting Aad                                                                                                    | adhaar), to GSWS<br>for the said purpose<br>) code embedded in<br>aaar has been                                                                                                    |
| Enter OTP from                                                           | n Aadhaar Regist                                                                                                    | ered Mobile No.*                                                                                                    | Verify OTP & Sub                                                                                                    | omit Applicat<br>int Acknowl                                                                                                    | tion                                                                                                    |                                                                                                    |                                                                                                    |                                                                                                    |                                                                                                    |
|                                                                          |                                                                                                    |                                                                                                    |                                                                                                    |                                                                                                    |                                                                                                    |                                                                                                    |                                                                                                    |                                                                                                    |                                                                                                    |
|                                                                          | Application Id Application Id Application Id Application Id Application Id Application Id Application Id Compariment Compariment Comparime | Note:-Please upload APseva Inco                                                                                                    | Note:-Please upload APseva Income Certificate Only         Application Id       UD         Application Type         Object       IncomeCertificate         Applicant Authentication Type*         Object       Object         'Yee hereby submit voluntarily at my/our own discret         Department for the purpose of establishing my/our distret         'Yee hareby submit voluntarily at my/our own discret         Department for the purpose of establishing my/our distret         Department for the purpose of establishing my/our distre | Note:-Please upload APseva Income Certificate Only         Income         Application Id       UD         Application Type       Application Type         Applicant Authentication Type*       Nersus RAMAMJAMMA         Applicant Authentication Type*       Bio Authentication Type*         Bio Authentication Orge*       Addhar OTP         'VWe hereby submit voluntarily at my/our own discretion, the physical coop of A Department for the purpose of establishing my/our identity / address proof and bis SMS Department for the results and; hereby consent to GSWS Department for unification to the acoeptable manner as per UIDAI or undersplained to me/us in local language.         Inter OTP from Aadhaar Registered Mobile No.*       Verify OTP a Satistication in the acoeptable manner as per UIDAI or undersplained to me/us in local language. | Income Certificate Only         Application Id       UD       Application Type       Applicant Name       District         Application Id       UD       Application Type       Applicant Name       District         Application Id       IncomeCertificate       NERSU RAMAMJAMMA       KRISHNA         Applicant Authentication Type*       Observent       Result Ramadame         Blo Authentication       ORIS Authentication       Addhaar OTP         'VMe hereby submit voluntarily at my/our own discretion, the physical copy of Adahara card Department for the purpose of establishing my/our identity / address proof and voluntarily g my/our own discretion.       Curdenticate Unit         'VMe hereby submit voluntarily at my/our own discretion, the physical copy of Adahara card or through such other acceptable manner as per UIDAI or under any Act or explained to me/us in local language:       Curdenticate Unit         Inter OTP from Aadhaar Registered Mobile No.*       Verify OTP 4 Submit Application         Print Acknow       Verify OTP 4 Submit Application | Income Certificate Only         Income Certificate Details         Application Id       Image: Application Type         Image: Application Type         Application Type         Object         Application Type         Object         Object </td <td>Income Certificate Only         Income Certificate Details         Application Id       Application Type         Application Id       Application Type         Income Certificate Details    Application Name          District       Mandal    Secretariat          Application Type*    Obstantiation Type*          Obstantiation Type*    Applicant Authentication Type*          Obstantiation Type*    Applicant Authentication Type*          Obstantiation Type*    Applicant Authentication Type*          Obstantiation Type*    Applicant Authentication Type* Obstantiation Type Obstantiation (Certificate Details)          Mathentication Type*    Applicant Authentication Type* Obstantiation Type* Obstantiation Type* Obstantiation Type Obstantiation (Certificate Details) Type Type* Obstantiation of the purpose of establishing my/our own discretion, the physical copy of Aadhaar card of hysical e-Aadhaar/electronic Aadhaar card of through such other acceptable manner as per UIDAI or under any Act or law from time to time. The consent as explained to me/us in local language: Landenticate Using Aadhaar CHALLAPALLIA Letter OTP from Aadhaar Registered Mobile No.* Letter OTP from Aadhaar Registered Mobile No.* Letter OTP from Aadhaar Registered Mobile No.* Letter OTP from Aadhaar Registered Mobile No.* Letter OTP from Aadhaar Registered Mobile N</td> <td>Income Certificate Only         Income Certificate Details         Application 11       Application Type         Income Certificate Details         Applicant Authentication Type*         Obstract       Mandad         Obstract       Application         Obstract       Mandad         Obstract       Mandad         Obstract       Mandad         Obstract       Mandad         Obstract       Mandad         Obstract       Mandad         Obstract       Mandad         Obstract       Mandad         Obstract       Mandad         Obstract       Mandad         Obstract       Obstract         Obstract       Obstract         Obstract       Obstract         Obstract       Obstract         Obstract       Obstract         Obstract       Obstract         Obstract       Obstract         Obstract       Obstract         Obstract       Obstract         Obstract       Obstract         Obstract       Obstract         Obstract       Obstract         Obstract       Obstract         Obstract       Obstract&lt;</td> <td>Income File C0 Ms No 6_hevutha.odf   Income Certificate Dny   Income Certificate Data     Image: Control of the Control of the Control</td> | Income Certificate Only         Income Certificate Details         Application Id       Application Type         Application Id       Application Type         Income Certificate Details    Application Name          District       Mandal    Secretariat          Application Type*    Obstantiation Type*          Obstantiation Type*    Applicant Authentication Type*          Obstantiation Type*    Applicant Authentication Type*          Obstantiation Type*    Applicant Authentication Type*          Obstantiation Type*    Applicant Authentication Type* Obstantiation Type Obstantiation (Certificate Details)          Mathentication Type*    Applicant Authentication Type* Obstantiation Type* Obstantiation Type* Obstantiation Type Obstantiation (Certificate Details) Type Type* Obstantiation of the purpose of establishing my/our own discretion, the physical copy of Aadhaar card of hysical e-Aadhaar/electronic Aadhaar card of through such other acceptable manner as per UIDAI or under any Act or law from time to time. The consent as explained to me/us in local language: Landenticate Using Aadhaar CHALLAPALLIA Letter OTP from Aadhaar Registered Mobile No.* Letter OTP from Aadhaar Registered Mobile No.* Letter OTP from Aadhaar Registered Mobile No.* Letter OTP from Aadhaar Registered Mobile No.* Letter OTP from Aadhaar Registered Mobile N | Income Certificate Only         Income Certificate Details         Application 11       Application Type         Income Certificate Details         Applicant Authentication Type*         Obstract       Mandad         Obstract       Application         Obstract       Mandad         Obstract       Mandad         Obstract       Mandad         Obstract       Mandad         Obstract       Mandad         Obstract       Mandad         Obstract       Mandad         Obstract       Mandad         Obstract       Mandad         Obstract       Mandad         Obstract       Obstract         Obstract       Obstract         Obstract       Obstract         Obstract       Obstract         Obstract       Obstract         Obstract       Obstract         Obstract       Obstract         Obstract       Obstract         Obstract       Obstract         Obstract       Obstract         Obstract       Obstract         Obstract       Obstract         Obstract       Obstract         Obstract       Obstract< | Income File C0 Ms No 6_hevutha.odf   Income Certificate Dny   Income Certificate Data     Image: Control of the Control of the Control |

The following Acknowledgement is generated

| 🚉 Managed bookmar                          | SSEL 197N destine                                                   | Drint           |                   | 1 page | n Benefici » |
|--------------------------------------------|---------------------------------------------------------------------|-----------------|-------------------|--------|--------------|
|                                            |                                                                     | FIIII           |                   | i page |              |
|                                            |                                                                     | Destination     | Save as PDF       | •      |              |
|                                            | వై ఎస్ ఆర్ నవశకం 2022-2023 నమోదు రసీదు<br>Dautict Name              | Damaa           | All               | _      |              |
|                                            | Mandali Muricipatity Name<br>Secretatisti Name<br>Becentatisti Code | Pages           | All               | •      |              |
| District Name                              | Schara Kuma<br>Applicant Nana                                       | Pages per sheet | 1                 | •      |              |
| Mandal/Municipality Ni<br>Secretariat Name | Appina Luka<br>Application Number                                   | Marging         | Dofault           | -      |              |
| Secretariat Code Scheme Name               |                                                                     | Margins         | Delault           | •      |              |
| Applicant Name Applied Date                |                                                                     | Options         | Headers and foote | rs     |              |
| Application Number                         |                                                                     |                 | Background graph  | ics    |              |
|                                            |                                                                     |                 |                   |        |              |
|                                            |                                                                     |                 |                   |        |              |
|                                            |                                                                     |                 |                   |        |              |
|                                            |                                                                     |                 |                   |        |              |
|                                            |                                                                     |                 |                   |        |              |
|                                            |                                                                     |                 | Save              | Cancel |              |
|                                            | Manager T                                                           |                 |                   |        | 1            |

# 5. Application Verification for Kapu Nestham 2023-2024

### 5.1 NBM portal Login for WEA/WWDS

Please click on the URL **https://gsws-nbm.ap.gov.in/NBM/#!/Login** to login into the NBM Portal. Enter the credentials to login to the NBM portal. The WEA/WWDS can use the username (combination of secretariat code and designation).

After logging to the NBM portal by WEA/WWDS, click on NBM Schemes Module, YSR Kapu Nestham button along with other schemes will be displayed. Click on "YSR Kapu Nestham" the following will be displayed

• Verification button

as seen below.

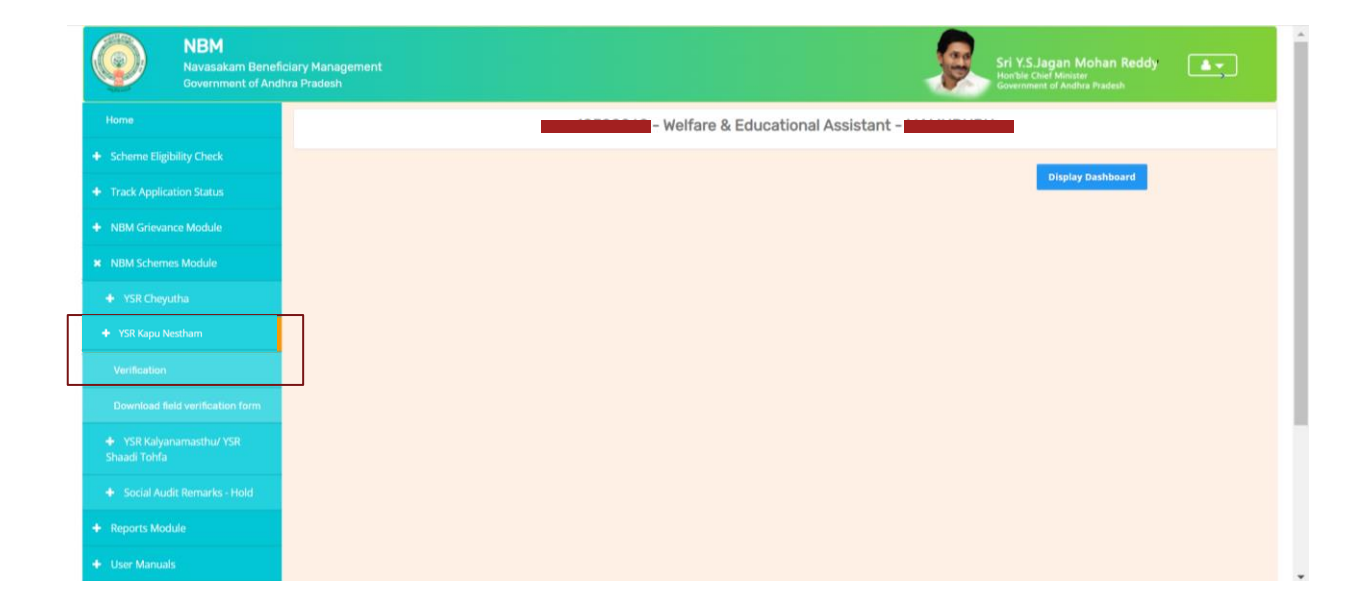

#### The WEA/WWDS shall Click on download field verification form which looks as follows:

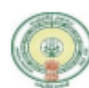

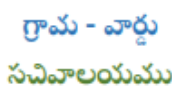

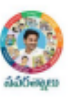

#### YSR KAPU NESTHAM - WEA/WWDS FIELD VERIFICATION FORM

| Secretariat Details         |                 |              |                           |          |
|-----------------------------|-----------------|--------------|---------------------------|----------|
| Secretariat Name            |                 | Volunteer N  | Name                      |          |
| Secretariat Code            |                 | Cluster ID   |                           |          |
| Application Basic Details   |                 | •            | •                         |          |
| Application ID              | 1               | Application  | Date                      |          |
| Name                        |                 | Aadhaar No   | ).                        |          |
| Date of Birth               |                 | Gender       |                           |          |
| Father Name/ Husband        |                 | Income Cer   | tificate No.              |          |
| Name                        |                 | Caste Certif | ficate No.                |          |
| Caste                       |                 | Sub Caste    |                           |          |
| Eligibility Criterion       | •               |              |                           |          |
| Category                    | As per System V | /alidation   | As per Field Verification |          |
| Monthly Family Income       | Rs              |              | Rs                        |          |
| Dry land holding of family  | +               | Acres        |                           | Acros    |
| bry land holding of lanning |                 | Acres        |                           | Acres    |
| Wet Land holding of Family  | +               | Acres        |                           | Acres    |
| Wet Land Holding of Family  |                 | 10.03        |                           |          |
| Four-Wheeler in Family      | Yes/No          |              | Yes/No                    |          |
| Any person in the Family    | Yes/No          |              | Yes/No                    |          |
| working in Central/State    | ,               |              | ,                         |          |
| Govt/PSU/Private etc. with  | If Yes:         |              | If Yes:                   |          |
| income more than 12000/-    | Name of Organi  | zation       | Name of Organization      |          |
|                             |                 |              |                           |          |
| Electricity consumption     |                 | Units        |                           | Units    |
| Urban property              |                 | In sq ft     |                           | In sq ft |
| Income tax payee in family  | Yes/No          |              | Yes/No                    |          |
| Availed Other Schemes Kapu  |                 |              |                           |          |
| Nestham / YSR Cheyutha      |                 |              |                           |          |
| Field Verifier Details      |                 | -            |                           |          |
| WEA/WWDS Name               |                 | Employee ID  |                           |          |
| Time and Date               |                 | Recommenda   | ition                     |          |
| Remarks                     |                 |              |                           |          |

I solemnly swear that the above-mentioned particulars are true to the best of my knowledge and belief, and it conceals nothing and that no part of it is false. In case if found in future that the declaration given above is false, I am liable for prosecution.

Signature of the Applicant

#### Signature of the WEA/WWDS

The WEA/WWDS should take the form and visit the concerned **applicants' household personally for verification**. Also, the WEA/WWDS shall take a **photo of the verification process along with applicant**. (Please ensure that time stamp, latitude and longitude are present on the photo). The WEA/WWDS must upload the Field verification form and field verification photo (both in PDF format) in his login. The photo may be taken in the **note cam app** to capture all the mentioned above details.

Under YSR Kapu Nestham, click on "Verification" button to open the scheme applications dashboard as follows:

| NBM<br>Navasakam Beneficia<br>Government of Andhra               | ry Management<br>I Pradesh   |                               | Sri Y<br>Gover          | <b>'.S.Jagan Mohan Reddy</b><br>le Chief Minister<br>nment of Andhra Pradesh |
|------------------------------------------------------------------|------------------------------|-------------------------------|-------------------------|------------------------------------------------------------------------------|
| Home                                                             |                              | SCHEME Application DA         | SHBOARD ( WEA )         |                                                                              |
| + Scheme Eligibility Check                                       |                              |                               |                         |                                                                              |
| <ul> <li>Track Application Status</li> </ul>                     | TOTAL                        | PENDING                       | COMPLET                 | ED                                                                           |
| NBM Grievance Module                                             | 9                            | 6                             | 3                       |                                                                              |
| NBM Schemes Module                                               |                              |                               |                         |                                                                              |
| + YSR Cheyutha                                                   |                              |                               |                         |                                                                              |
| ¥ YSR Kapu Nestham                                               |                              | Pending application to t      | ake action ( WEA )      |                                                                              |
| Verification                                                     |                              | DETAILS                       |                         | *                                                                            |
| Download field verification form                                 | Snot Application ID + Citize | n Name 💠 Gender 🗧 Aadhaar No‡ | Scheme Type             | ndal 🗢 Secretariat 🗧 Action 🗢                                                |
| <ul> <li>YSR Kalyanamasthu/ YSR</li> <li>Shaadi Tohfa</li> </ul> | 1                            | HMI FEMALE 9953               | YSR EBC Nestham 2022 PE | NUMANTRA MAMUDURU Verify                                                     |
| Social Audit Remarks - Hold                                      | 2                            | RAMANA FEMALE 3813            | YSR EBC Nestham 2022 PE | NUMANTRA MAMUDURU Verify                                                     |
| Reports Module                                                   | 3                            | HI FEMALE 5570                | YSR EBC Nestham 2022 PE | NUMANTRA MAMUDURU Verify                                                     |
| User Manuals                                                     | 4 273711 2735                | KSHMI FEMALE 3711             | YSR EBC Nestham 2021 PE | NUMANTRA MAMUDURU                                                            |

"Verify" button is present against each application as shown above. Once the verify button is clicked the following screens can be seen.

| NBM<br>Navasakam E<br>Government o   | aneficiary Management<br>Andhra Pradesh |                 |                      | Sri Y.S.Jagan Mohan Reddy<br>Gerenwood Adulte Pradeah |
|--------------------------------------|-----------------------------------------|-----------------|----------------------|-------------------------------------------------------|
|                                      |                                         | 20              | JEME Application VEP |                                                       |
| + Scheme Eligibility Check           |                                         | 50              |                      |                                                       |
|                                      | AF                                      | PLICANT DETAILS | _                    | Certificate View                                      |
|                                      | APPLICATION ID                          |                 |                      | Cast Certificate                                      |
|                                      | APPLICANT NAME                          |                 |                      |                                                       |
|                                      | SCHEME                                  | YSR EBC Nestham |                      |                                                       |
|                                      | DATE OF APPLICATION                     | 03-NOV-2022     |                      |                                                       |
|                                      | GENDER                                  | FEMALE          |                      |                                                       |
|                                      | AADHAAR NUMBER                          | X               |                      |                                                       |
|                                      | SECRETARIAT NAME                        | VEMAGIRI1       |                      |                                                       |
|                                      |                                         |                 |                      |                                                       |
|                                      |                                         |                 | APPLICATION DE       | TAILS                                                 |
| Join Telegram group**GSWS WEA/W      | DS ADDUCATION ID                        |                 |                      |                                                       |
| instructions/circulars/G.Os from GSW |                                         |                 |                      |                                                       |
| pepartment.                          | APPLICANT NAME                          |                 |                      |                                                       |
|                                      | FATHER NAME                             |                 |                      | Subbayay                                              |

| G    | ENDER                                  |           |               |          |               |                    | FE       | MALE                 |             |                           |                 |              |
|------|----------------------------------------|-----------|---------------|----------|---------------|--------------------|----------|----------------------|-------------|---------------------------|-----------------|--------------|
| м    | IOBILE NUMBER                          |           |               |          |               |                    |          |                      |             |                           |                 |              |
| E    | MAIL                                   |           |               |          |               |                    |          |                      |             |                           |                 |              |
| A    | ADHAAR NUMBER                          |           |               |          |               |                    |          |                      |             |                           |                 |              |
| D    | 08                                     |           |               |          |               |                    | 13       | -Jan-1977            |             |                           |                 |              |
| C    | ASTE                                   |           |               |          |               |                    | Ot       | hers                 |             |                           |                 |              |
| R    | ELIGION                                |           |               |          |               |                    | Ja       | in                   |             |                           |                 |              |
| Q    | UALIFIACTION                           |           |               |          |               |                    | м        | DS                   |             |                           |                 |              |
| м    | IARITAL STATUS                         |           |               |          |               |                    | Ma       | arried               |             |                           |                 |              |
| P    | ERMANENT DNO.                          |           |               |          |               |                    |          |                      |             |                           |                 |              |
| P    | ERMANENT DISTRICT                      |           |               |          |               |                    | EA       | AST GODAVARI         |             |                           |                 |              |
| P    | ERMANENT MANDAL                        |           |               |          |               |                    | KA       | ADIAM                |             |                           |                 |              |
| P    | ERMANENT SECRETARIAT                   |           |               |          |               |                    | VE       | EMAGIRI1             |             |                           |                 |              |
| P    | ERMANENT PINCODE                       |           |               |          |               |                    | 52       | 3002                 |             |                           |                 |              |
| C    | URRENT DNO                             |           |               |          |               |                    | 22       | 2                    |             |                           |                 |              |
| C    | URRENT DISTRICT                        |           |               |          |               |                    | EA       | AST GODAVARI         |             |                           |                 |              |
| C    | URRENT MANDAL                          |           |               |          |               |                    | KA       | ADIAM                |             |                           |                 |              |
| C    | URRENT SECRETARIAT                     |           |               |          |               |                    | VE       | EMAGIRI1             |             |                           |                 |              |
| C    | URRENT PINCODE                         |           |               |          |               |                    | 52       | 3002                 |             |                           |                 |              |
|      |                                        |           |               |          |               | Family Detai       | s        |                      |             |                           |                 |              |
| Nan  | ne of the Citizen                      | Gender    | Date Of Birth | Caste N  | tobile Number | Wet Land(Acres)    | Dry Land | (Acres) Property(Saf | t) Vehici   | e(Y/N) Govt Employee(     | Y/N) Income Tax | (Y/N) Powerf |
|      |                                        | MALE      | 01-Jan-2002   | OC       |               | 0                  | 0        | 0                    | 0           | 0                         | 0               | 0            |
|      |                                        | FEMALE    | 13-Jan-1977   | OC       |               | 0                  | .95      | 0                    | 0           | 0                         | 0               | 0            |
|      | U.                                     | MALE      | 13-Jul-1969   | 0C       |               | 0                  | 0        | 0                    | 0           | 0                         | 0               | 475          |
|      |                                        | MALE      | 04-Nov-2000   | 0C       |               | 0                  | 0        | 0                    | 0           | 0                         | 0               | 0            |
|      |                                        |           |               |          |               |                    |          |                      |             |                           |                 |              |
| 4    |                                        |           |               |          |               | Bank Details       |          |                      |             |                           |                 | +            |
|      |                                        |           |               |          |               | Durk Detail        | ,        |                      |             |                           |                 |              |
| Ban  | ik Account Number                      |           | IFSC          | code     |               | Name of the I      | Bank     |                      |             | Name of the branch        |                 |              |
|      |                                        |           | SBING         | JU32694  |               | STATE BANK         | 0E INDIA |                      |             | VISAKHAPATNAM             |                 |              |
| 4    |                                        |           |               |          |               |                    |          |                      |             |                           |                 | +            |
|      |                                        |           |               |          | C             | aste Certificate I | Details  |                      |             |                           |                 |              |
| Арр  | plication Id Application Type          | Ap        | plicant Name  | District | Manda         | I Secretariat      | Caste    | SubCaste Gender(     | (Y/N) Au    | uthorized By Designation( | r/N) Last Modif | fied         |
|      | IntegratedCertific                     | cate      |               | EAST GOI | DAVARI KADIA  | M-R VEMAGIRI       | ос       | Kapu Female          | Tai         | hsildar                   | 2022-02-1       | 15 17:09:16  |
|      |                                        |           |               |          |               |                    |          |                      |             |                           |                 |              |
| ۹.   |                                        |           |               |          |               |                    |          |                      |             |                           |                 |              |
|      |                                        |           |               |          | Inc           | ome Certificate    | Details  |                      |             |                           |                 |              |
| Арр  | olication Id Application Type          | Appl      | icant Name    | District | Mand          | al Secretaria      | t Inco   | ome Gender(Y/N)      | Autho       | rized By Designation(Y/N) | Last Modifie    | d            |
|      | IncomeCertificate                      |           |               | EAST GOD | iavari kadı.  | M-R VEMAGIRI       | 1 7      | emale                | Deput       | y Tahsildar               | 2022-02-15      | 5 17:11:23   |
|      |                                        |           |               |          |               |                    |          |                      |             |                           |                 |              |
| 4    |                                        |           |               |          |               |                    |          |                      |             |                           |                 | ÷            |
|      |                                        |           |               |          |               | Check List         |          |                      |             |                           |                 |              |
| Rec  | ommended*                              |           |               |          |               |                    | 🖲 Ye     | s <sub>O</sub> No    |             |                           |                 |              |
| Uple | oad Field Verification Report Of WEA   | /WWDS*    |               |          |               |                    |          | hoose File TestingCo | rtificate p | df                        |                 |              |
| 11-1 | and Photo Of Field Varification D. 194 | EADAMATES |               |          |               |                    |          | novae nie i resungce | . sincate.D |                           |                 |              |
| Upk  | uau Photo Of Field Ventication By Wi   | CAVWWDS   | (FOF ONLY)*   |          |               |                    | С        | hoose File TestingCe | rtificate.p | df                        |                 |              |
| 4    |                                        |           |               |          |               |                    |          |                      |             |                           |                 |              |
|      |                                        |           |               |          |               | Forward            |          |                      |             |                           |                 | ,            |
| -    |                                        |           |               |          |               |                    |          |                      |             |                           |                 | _            |
|      |                                        |           |               |          |               |                    |          |                      |             |                           |                 |              |

The details of the applicant can be viewed. Upon conducting field verification, the WEA/WWDS can select "Yes" or "No" in the recommendation. If "No" is selected, select reason from the dropdown. If "Others" is selected as reason, Remarks can be entered.

The field verification form and the Photo of WEA/WWDS with the applicant shall be uploaded.

After making relevant Recommendation, uploading the documents, and clicking on "Forward" the following acknowledgment message pops up.

| 27 | TATHAVARTHI PARVATHIMANI                            | FEMALE     | 1622 | YSR EBC Nestham |           | KADIAM      | VEMAGIRI1 | Verify |
|----|-----------------------------------------------------|------------|------|-----------------|-----------|-------------|-----------|--------|
| 28 | SRIKAKOLLAPU MANGATAYARU                            | FEMALE     | 0875 | YSR EBC Nestham | 2021      | KADIAM      | VEMAGIRI1 | Verify |
| 29 | MANTHINA VENKATA NAGA SATYAVATHI                    | FEMALE     | 0797 | YSR EBC Nestham |           | KADIAM      | VEMAGIRI1 | Verify |
| 30 | THATIKONDA.VEERA KANIKA NARAYANA PADMAVATHI         | FEMALE     | 7548 | YSR EBC Nestham | 2021      | KADIAM      | VEMAGIRI1 | Verify |
| 31 | GADI SARADA                                         | FEMALE     | 8180 | YSR EBC Nestham | 2021      | KADIAM      | VEMAGIRI1 | Verify |
| 32 |                                                     |            |      | YSR EBC Nestham | 2021      | KADIAM      | VEMAGIRI1 | Verify |
| 33 | (                                                   |            |      | YSR EBC Nestham | 2021      | KADIAM      | VEMAGIRI1 | Verify |
| 34 | Application ( 2211031337081486 ) Forwa<br>level !!! | rded to ne | ext  | YSR EBC Nestham | 2021      | KADIAM      | VEMAGIRI1 | Verify |
| 35 | ок                                                  |            |      | YSR EBC Nestham | 2021      | KADIAM      | VEMAGIRI1 | Verify |
| 36 |                                                     |            |      | YSR EBC Nestham | 2021      | KADIAM      | VEMAGIRI1 | Verify |
| 37 | CHOPPERLA SURYA KUMARI                              | FEMALE     | 0268 | YSR EBC Nestham | 2021      | KADIAM      | VEMAGIRI1 | Verify |
| 38 | BONTHA LALITHA VANI                                 | FEMALE     | 9157 | YSR EBC Nestham | 2021      | KADIAM      | VEMAGIRI1 | Verify |
| 4  |                                                     |            |      |                 |           |             |           | *<br>} |
|    |                                                     |            |      |                 |           |             |           | _      |
|    |                                                     |            |      |                 | All right | s reserved. |           |        |

### 5.2 NBM Portal Login for MPDO/MC

Please click on the URL <u>https://gsws-nbm.ap.gov.in/NBM/#!/Login</u> to login into the NBM Portal. Enter the credentials to login to the NBM portal. The MPDO/MC can use the username (combination of secretariat code and designation).

After login to the NBM portal by MPDO/MC, click on NBM Schemes Module, YSR Kapu Nestham button along with other schemes will be displayed. Click on "YSR Kapu Nestham" the following will be displayed

| NBM<br>Navasakam B<br>Government of | heficiary Management Series Series Se |
|-------------------------------------|----------------------------------------------------------------------------------------------------|
|                                     | - MPDO -                                                                                                    |
|                                     |                                                                                                    |
|                                     | Unique Households Benefited Number of Beneficiaries Total Amount Disbursed                                                                                                    |
|                                     |                                                                                                    |
|                                     |                                                                                                    |
|                                     |                                                                                                    |
|                                     | Select Scheme*                                                                                                    |
|                                     | ** SELECT SCHEME **                                                                                                    |
|                                     |                                                                                                    |
|                                     |                                                                                                    |
|                                     |                                                                                                    |
|                                     | fa -                                                                                                    |
| <ul> <li>Reports Module</li> </ul>  |                                                                                                    |
|                                     |                                                                                                    |

 $\circ$  Verification

In the Scheme Application Dashboard page, select the "Financial year" as 2021-2022 and "Application Type" and click "Search". Click on "Verify" button against each application.

| NBM<br>Navasakam Benefic<br>Government of Andh | ary Management<br>a Pradesh Sri Y.S.Jagan Mohan Reddy<br>Economic of Addina Pradesh                                                                                                    |
|------------------------------------------------|----------------------------------------------------------------------------------------------------|
| Home                                           | SCHEME Application DASHBOARD ( MPD0 )                                                                                                    |
| Scheme Eligibility Check                       |                                                                                                    |
|                                                | TOTAL PENDING COMPLETED                                                                                                    |
|                                                | 1 1 0                                                                                                    |
|                                                |                                                                                                    |
|                                                | Financial Year :*     Secretariat :*     Application Type :*       2002.002                                                                                                    |
|                                                |                                                                                                    |
| Update Profile                                 | Pending application to take action ( MPD0 )                                                                                                    |
|                                                | DETAILS                                                                                                    |
|                                                | 📑 🕏 Sno 🕈 Application 1D 🔹 Citizen Name 🗢 Gender 🕈 Aadhaar No. 🗢 Scheme Type 🗢 Year 🗧 Mandal 🕏 Secretariat 🕏 Action 🗢                                                                                                    |
|                                                | 1     Image: Second second secon |
|                                                | 4                                                                                                    |
|                                                | Арргохе                                                                                                    |

Then, the Scheme application verification page corresponding to the application is opened as shown below. The Applicant and his/her family details are populated.

The Field verification document uploaded by the WEA/WWDS can be viewed under "Certificate View" as shown below.

| NBM<br>Navasakam Benefici<br>Government of Andhr | ary Management<br>a Pradesh                                                                                                    |                                                                                |                                                                                                    |                                                                                                    |                                                                             |                                                                                                    |                                                                               |                                       | Sri Mon't                                                                                                    | Y.S.Jagan Mohan<br>ole Chief Minister<br>rnment of Andhra Prade                                                          | i Reddy                                                                            | <b>▲</b> ▼]                                                                                                    |
|--------------------------------------------------|----------------------------------------------------------------------------------------------------|--------------------------------------------------------------------------------|----------------------------------------------------------------------------------------------------|----------------------------------------------------------------------------------------------------|-----------------------------------------------------------------------------|----------------------------------------------------------------------------------------------------|-------------------------------------------------------------------------------|---------------------------------------|----------------------------------------------------------------------------------------------------|----------------------------------------------------------------------------------------------------|------------------------------------------------------------------------------------|----------------------------------------------------------------------------------------------------|
| ne<br>herne Eligibility Check                    |                                                                                                    |                                                                                |                                                                                                    | s                                                                                                    | SCHEME Appl                                                                 | ication VER                                                                                                    | FICATION ( N                                                                  | 1PD0 )                                |                                                                                                    |                                                                                                    |                                                                                    |                                                                                                    |
| ack Application Status                           | APPL                                                                                                    | LICANT DET                                                                     | AILS                                                                                                    |                                                                                                    |                                                                             |                                                                                                    |                                                                               | Cer                                   | tificate View                                                                                                    |                                                                                                    |                                                                                    |                                                                                                    |
|                                                  |                                                                                                    |                                                                                |                                                                                                    |                                                                                                    | _                                                                           |                                                                                                    | WE A                                                                          |                                       |                                                                                                    | ATION DEDODT                                                                                                    |                                                                                    |                                                                                                    |
| IM Grievance Module                              | APPLICATION ID                                                                                                    |                                                                                |                                                                                                    |                                                                                                    |                                                                             |                                                                                                    | WE                                                                            |                                       | FIELD VERIFIC                                                                                                    | ATION REPORT                                                                                                    |                                                                                    |                                                                                                    |
| BM Schemes Module                                | APPLICANT NAME                                                                                                    |                                                                                |                                                                                                    |                                                                                                    |                                                                             |                                                                                                    |                                                                               |                                       |                                                                                                    |                                                                                                    |                                                                                    | ^                                                                                                    |
| ports Module                                     | SCHEME                                                                                                    |                                                                                | YSR EBC Nest                                                                                                    | ham                                                                                                    |                                                                             |                                                                                                    |                                                                               |                                       |                                                                                                    |                                                                                                    |                                                                                    |                                                                                                    |
| er Manuals                                       | DATE OF APPLICATION                                                                                                    |                                                                                | 03-NOV-2022                                                                                                    |                                                                                                    |                                                                             |                                                                                                    |                                                                               |                                       |                                                                                                    |                                                                                                    |                                                                                    |                                                                                                    |
| idate Profile                                    | GENDER                                                                                                    |                                                                                | FEMALE                                                                                                    |                                                                                                    | _                                                                           |                                                                                                    |                                                                               | Cort                                  | ificato                                                                                                    | •                                                                                                    |                                                                                    | Ŧ                                                                                                    |
|                                                  | SECRETARIAT NAME                                                                                                    |                                                                                | 1<br>VEMAGIRI1                                                                                                    |                                                                                                    | - 11                                                                        |                                                                                                    |                                                                               |                                       |                                                                                                    |                                                                                                    |                                                                                    | Next                                                                                                    |
|                                                  | WEA/WWDS RECOMMENDATION                                                                                                    |                                                                                | Yes                                                                                                    |                                                                                                    |                                                                             |                                                                                                    |                                                                               |                                       |                                                                                                    |                                                                                                    |                                                                                    |                                                                                                    |
|                                                  |                                                                                                    |                                                                                |                                                                                                    |                                                                                                    |                                                                             |                                                                                                    |                                                                               |                                       |                                                                                                    |                                                                                                    |                                                                                    |                                                                                                    |
|                                                  |                                                                                                    |                                                                                |                                                                                                    |                                                                                                    |                                                                             | APPLICATION DE                                                                                                    | TAILS                                                                         |                                       |                                                                                                    |                                                                                                    |                                                                                    |                                                                                                    |
|                                                  | APPLICATION ID                                                                                                    |                                                                                |                                                                                                    |                                                                                                    |                                                                             |                                                                                                    |                                                                               |                                       |                                                                                                    |                                                                                                    |                                                                                    |                                                                                                    |
|                                                  | APPLICANT NAME                                                                                                    |                                                                                |                                                                                                    |                                                                                                    |                                                                             |                                                                                                    |                                                                               |                                       |                                                                                                    |                                                                                                    |                                                                                    |                                                                                                    |
|                                                  | EATHED NAME                                                                                                    | EATHED NAME Qubboursu                                                          |                                                                                                    |                                                                                                    |                                                                             |                                                                                                    |                                                                               |                                       |                                                                                                    |                                                                                                    |                                                                                    |                                                                                                    |
|                                                  | MARITAL STATUS                                                                                                    | MARITAL STATUS Married                                                         |                                                                                                    |                                                                                                    |                                                                             |                                                                                                    |                                                                               |                                       |                                                                                                    |                                                                                                    |                                                                                    |                                                                                                    |
|                                                  | PERMANENT DNO.                                                                                                    | PERMANENT DNO. 523002                                                          |                                                                                                    |                                                                                                    |                                                                             |                                                                                                    |                                                                               |                                       |                                                                                                    |                                                                                                    |                                                                                    |                                                                                                    |
|                                                  | PERMANENT DISTRICT                                                                                                    | PERMANENT DISTRICT EAST GODAVARI                                               |                                                                                                    |                                                                                                    |                                                                             |                                                                                                    |                                                                               |                                       |                                                                                                    |                                                                                                    |                                                                                    |                                                                                                    |
|                                                  | PERMANENT MANDAL                                                                                                    | PERMANENT MANDAL KADIAM                                                        |                                                                                                    |                                                                                                    |                                                                             |                                                                                                    |                                                                               |                                       |                                                                                                    |                                                                                                    |                                                                                    |                                                                                                    |
|                                                  | PERMANENT SECRETARIAT                                                                                                    | PERMANENT SECRETARIAT VEMAGIRI1                                                |                                                                                                    |                                                                                                    |                                                                             |                                                                                                    |                                                                               |                                       |                                                                                                    |                                                                                                    |                                                                                    |                                                                                                    |
|                                                  | PERMANENT PINCODE                                                                                                    | MANENT PINCODE 523002                                                          |                                                                                                    |                                                                                                    |                                                                             |                                                                                                    |                                                                               |                                       |                                                                                                    |                                                                                                    |                                                                                    |                                                                                                    |
|                                                  | CURRENT DNO                                                                                                    | CURRENT DNO 22                                                                 |                                                                                                    |                                                                                                    |                                                                             |                                                                                                    |                                                                               |                                       |                                                                                                    |                                                                                                    |                                                                                    |                                                                                                    |
|                                                  | CURRENT DISTRICT                                                                                                    | CURRENT DISTRICT EAST GODAVARI                                                 |                                                                                                    |                                                                                                    |                                                                             |                                                                                                    |                                                                               |                                       |                                                                                                    |                                                                                                    |                                                                                    |                                                                                                    |
|                                                  | CURRENT MANDAL                                                                                                    |                                                                                |                                                                                                    |                                                                                                    |                                                                             |                                                                                                    | KADIAM                                                                        |                                       |                                                                                                    |                                                                                                    |                                                                                    |                                                                                                    |
|                                                  | CURRENT SECRETARIAT                                                                                                    |                                                                                |                                                                                                    |                                                                                                    |                                                                             |                                                                                                    | VEMAGIRI                                                                      |                                       |                                                                                                    |                                                                                                    |                                                                                    |                                                                                                    |
|                                                  | CORRENT PINCODE                                                                                                    |                                                                                |                                                                                                    |                                                                                                    |                                                                             |                                                                                                    | 523002                                                                        |                                       |                                                                                                    |                                                                                                    |                                                                                    |                                                                                                    |
|                                                  |                                                                                                    |                                                                                |                                                                                                    |                                                                                                    |                                                                             | Family Deta                                                                                                    | ails                                                                          |                                       |                                                                                                    |                                                                                                    |                                                                                    |                                                                                                    |
|                                                  | Name of the Citizen                                                                                                    | Gender                                                                         | Date Of Birth                                                                                                    | Caste                                                                                                    | Mobile Number                                                               | Wet Land(Acres)                                                                                                    | Dry Land(Acres)                                                               | Property(Sqft)                        | Vehicle(Y/N)                                                                                                    | Govt Employee(Y/                                                                                                    | N) Income Tax()                                                                    | //N) Power(                                                                                                    |
|                                                  | BORUSU SATYA SALON KUMAR RAJU                                                                                                    | MALE                                                                           | 01-Jan-2002                                                                                                    | OC                                                                                                    | 9390010798                                                                  | 0                                                                                                    | 0                                                                             | 0                                     | 0                                                                                                    | 0                                                                                                    | 0                                                                                  | 0                                                                                                    |
|                                                  | BORUSU SATYA VENI                                                                                                    | FEMALE                                                                         | 13-Jan-1977                                                                                                    | OC                                                                                                    | 9390010798                                                                  | 0                                                                                                    | .95                                                                           | 0                                     | 0                                                                                                    | 0                                                                                                    | 0                                                                                  | 0                                                                                                    |
|                                                  | BORUSU SATYA TRIMURTHULU RAJU                                                                                                    | MALE                                                                           | 13-Jul-1969                                                                                                    | 00                                                                                                    | 9390010798                                                                  | 0                                                                                                    |                                                                               |                                       |                                                                                                    |                                                                                                    |                                                                                    | 470                                                                                                    |
|                                                  | BORUSU SATYA DEVID RAJU                                                                                                    | MALE                                                                           |                                                                                                    | 00                                                                                                    |                                                                             |                                                                                                    | 0                                                                             | 0                                     | 0                                                                                                    | 0                                                                                                    | 0                                                                                  | 475                                                                                                    |
|                                                  |                                                                                                    | MALE                                                                           | 04-Nov-2000                                                                                                    | 00                                                                                                    | 9390010798                                                                  | 0                                                                                                    | 0                                                                             | 0                                     | 0                                                                                                    | 0                                                                                                    | 0                                                                                  | 475                                                                                                    |
|                                                  |                                                                                                    | PPALE                                                                          | 04-Nov-2000                                                                                                    | 00                                                                                                    | 9390010798                                                                  | 0<br>Bank Deta                                                                                                    | 0<br>0<br>ils                                                                 | 0                                     | 0                                                                                                    | 0                                                                                                    | 0                                                                                  | 0                                                                                                    |
|                                                  | Bank Account Number                                                                                                    | PIALE                                                                          | IFSC                                                                                                    | ode                                                                                                    | 9390010798                                                                  | 0<br>Bank Deta<br>Name of the                                                                                                    | 0<br>0<br>ils<br>Bank                                                         | 0                                     | 0<br>0<br>Nar                                                                                                    | 0<br>0                                                                                                    | 0                                                                                  | 0                                                                                                    |
|                                                  | Bank Account Number<br>62292751100                                                                                                    | PIPALE                                                                         | IFSC<br>SBIN                                                                                                    | ode<br>1032694                                                                                                    | 9390010798                                                                  | 0 Bank Deta Name of the STATE BAN                                                                                                    | 0<br>0<br>IIS<br>Bank<br>K OF INDIA                                           | 0                                     | 0 0 Nar VIS                                                                                                    | 0<br>0<br>me of the branch<br>AKHAPATNAM                                                                                 | 0                                                                                  | 0                                                                                                    |
|                                                  | Bank Account Number<br>62292751100                                                                                                    | PIPALE                                                                         | IFSC<br>SBIN                                                                                                    | code<br>20032694                                                                                                    | 9390010798                                                                  | 0 Bank Deta Name of the STATE BAN                                                                                                    | 0<br>0<br>IIS<br>Bank<br>K OF INDIA                                           | 0                                     | 0 0 Nar                                                                                                    | 0<br>0<br>me of the branch<br>AKHAPATNAM                                                                                 | 0                                                                                  | 4/3<br>0                                                                                                    |
|                                                  | Bank Account Number<br>6229275100                                                                                                    | PPALE                                                                          | IFSC (SBING                                                                                                    | code<br>2032694                                                                                                    | 9390010798<br>C                                                             | 0 Bank Deta Bank Deta STATE BAN aste Certificate                                                                                                    | 0<br>0<br>ils<br>8 Bank<br>k OF INDIA<br>9 Details                            | 0                                     | 0<br>0<br>Nar<br>VIS                                                                                                    | 0<br>0                                                                                                    | 0                                                                                  | 4/3                                                                                                    |
|                                                  | Bank Account Number<br>62292751100                                                                                                    |                                                                                | 04-Nov-2000                                                                                                    | code<br>D032694                                                                                                    | 9390010798                                                                  | 0 Bank Deta Name of the STATE BAN asste Certificate                                                                                                    | 0 0 0 0 0 0 0 0 0 0 0 0 0 0 0 0 0 0 0                                         | 0<br>0<br>sate Gender(Y/              | 0 0 Nar Nar Nar Nar Na Authorize                                                                                                    | 0 0 0 0 0 0 0 0 0 0 0 0 0 0 0 0 0 0 0                                                                                    | 0<br>0<br>0<br>10<br>10<br>10<br>10<br>10<br>10<br>10<br>10<br>10<br>10<br>10<br>1 | 4/3<br>0<br>0                                                                                                    |
|                                                  | Bark Account Number<br>6229275100<br>4<br>Application Id Application Type<br>CGC220215003158 IntegratedCertil                                                                                                    | icate Bc                                                                       | 04-Nev-2000<br>IFSC<br>SBINO<br>splicant Name<br>arusu Satya Veni                                                                                                    | pode<br>2032694<br>Distric<br>EAST (                                                                                                    | 9390010798                                                                  | 0 Bank Deta Bank Deta State Bank State Bank  | 0 0 0 0 0 0 0 0 0 0 0 0 0 0 0 0 0 0 0                                         | 0 0 0 0 0 0 0 0 0 0 0 0 0 0 0 0 0 0 0 | 0 0 Nar ViS ViS Tahsildar                                                                                                    | 0<br>0<br>ne of the branch<br>AKHAPATNAM                                                                                 | 0         0           0         0                                                  | 4/3<br>0<br>4/3<br>4/3<br>4/3<br>4/3<br>4/3<br>17.09:16                                                                                                    |
|                                                  | Bank Account Number<br>62292751100<br>4<br>Application M Application Type<br>CGC220215003158 IntegratedCertit                                                                                                    | icate Bo                                                                       | D4-Nev-2000<br>SBIN<br>pplicant Name<br>arusu Satya Veni                                                                                                    | Distric<br>EAST (                                                                                                    | 9390010798                                                                  | Bank Deta     Bank Deta     Sant Deta     Sant dt     Sant dt     Sant dt      Sant dt           | 0         0           0         0           0         0           0         0 | 0 0 0 0 0 0 0 0 0 0 0 0 0 0 0 0 0 0 0 | 0 0 1 Ner 1 Ner 1 | 0 0 0 0 0 0 0 0 0 0 0 0 0 0 0 0 0 0 0                                                                                    | 0  0  10  Last Modile  2022-02-15                                                  | 473<br>0<br>473<br>0<br>473<br>0<br>473<br>0<br>473<br>0<br>473<br>0<br>473<br>0<br>473<br>0<br>475<br>0<br>475<br>0<br>4<br>1<br>4<br>1<br>4<br>1<br>4<br>1<br>4<br>1<br>1<br>1<br>1<br>1<br>1<br>1<br>1<br>1<br>1 |
|                                                  | Bank Account Number<br>6229275100<br>Application Id Application Type<br>CGC220215003158 IntegratedCertrin                                                                                                    | icate Bc                                                                       | p4-Nev-2000                                                                                                    | pode<br>Distric<br>EAST I                                                                                                    | 9390010798<br>C<br>at Mand<br>GODAVARI KADIA                                | 0 Bank Deta Bank Deta Name of the STATE BANK STATE BANK STATE BANK Storetaria Secretaria Come Certificate Come Certificate Certificate Certificate Ce | 0 0 0 0 0 0 0 0 0 0 0 0 0 0 0 0 0 0 0                                         | 0 0 0 0 0 0 0 0 0 0 0 0 0 0 0 0 0 0 0 | 0 0 Near Vis Vis                                                                                                    | 0 0 0 0 0 0 0 0 0 0 0 0 0 0 0 0 0 0 0                                                                                    | 0 0 10 10 10 10 10 10 10 10 10 10 10 10                                            | 473<br>0<br>473<br>0<br>473<br>0<br>473<br>0<br>475<br>17:09:16                                                                                                    |
|                                                  | Bank Account Number<br>62292751100<br>4<br>Application Id Application Type<br>C6C220215003158 IntegratedCertil<br>4<br>Application Id Application Type<br>IC220215002881 IncomeCertificat                                                               | e Boru                                                                         | 04-Nex-2000<br>SBING<br>SBING<br>SBIN<br>SBING<br>SBING<br>SBIN<br>SBING<br>SBING<br>SBIN<br>SBIN<br>SBIN<br>SBIN<br>SBIN<br>SBIN<br>SBIN<br>SBIN | District<br>EAST (                                                                                                    | esecutives<br>ct Hand<br>GODAVARI KADIA<br>t Mank<br>soDAVARI KADI          | 0 Version of the State Bank Detain State Bank as to Certificate and Secretaria MR VEMAGIRI Come Certificate and Secretaria and Secretaria a   | 0 0 0 0 0 0 0 0 0 0 0 0 0 0 0 0 0 0 0                                         | 0 0 0 0 0 0 0 0 0 0 0 0 0 0 0 0 0 0 0 | 0 0 0 Near ViS ViS Authorized B Deputy Tahsi                                                                                                    | 0       0       0       ne of the branch       AKBAPATNAM       ABP Designation(V/N)       V Designation(V/N)       Idar | 0         0           0         0                                                  | 475<br>0<br>17:09:16                                                                                                    |
|                                                  | Bank Account Number           6229275100           4           Application Id         Application Type           CGC220215003158         IntegratedCertification           1         CGC220215002881                                                    | <ul> <li>Appl</li> <li>Late</li> <li>Bc</li> <li>Bc</li> <li>Brunch</li> </ul> | D4-Nex-2000<br>IFSC 4<br>SBIN<br>splicant Name<br>arusu Satya Veni<br>Iscant Name<br>usu Satya Veni                                                                                                    | District<br>District<br>District<br>EAST 0                                                                                                    | 9390010798<br>C<br>At Hand<br>GODAVARI KADIA<br>t<br>Mand<br>SODAVARI KADIA | 0 Bank Deta Bank Deta State Bank State Bank  | 0 0 0 0 0 0 0 0 0 0 0 0 0 0 0 0 0 0 0                                         | 0 0 0 0 0 0 0 0 0 0 0 0 0 0 0 0 0 0 0 | 0     0       0     Vis       VVis     Vis       X     Authorized B       Deputy Tahsi                                                                                                    | 0       0       ne of the branch       AKHAPATNAM                                                                        | 0         0           0         0                                                  | d<br>7.1123                                                                                                    |
|                                                  | Bank Account Number<br>62292751100<br>4<br>Application Id Application Type<br>CGC220215003158 IntegratedCertri<br>4<br>Application Id Application Type<br>IC220215002801 IncomeCertificat                                                               | e Appl<br>e Boru                                                               | 94-Nev-2000<br>SBING<br>splicant Name<br>arusu Satya Veni<br>ssu Satya Veni                                                                                                    | District<br>EAST 0                                                                                                    | esecutives<br>ct Hand<br>GODAVARI KADIA<br>t Mank<br>soDAVARI KADIA         | 0 VIII VIII VIII VIII VIII VIIII VIIIII VIIII VIIIIII                                                                                                    | 0<br>0<br>0<br>0<br>0<br>0<br>0<br>0<br>0<br>0<br>0<br>0<br>0<br>0            | 0 0 0 0 0 0 0 0 0 0 0 0 0 0 0 0 0 0 0 | 0 0 0 0 Ner ViS ViS Authorized B Deputy Tahsi                                                                                                    | 0       0       0       ne of the branch       AKBAPATNAM       AKBAPATNAM       V Designation(V/N)       Idar           | 0         0           0         0                                                  | 4/5<br>0<br>1<br>17:09:16                                                                                                    |
|                                                  | Barek Account Number       62292751100       4       Application Id     Application Type       CGC220215003158     IntegratedCertil       4     IncomeCertificat       4     IncomeCertificat       4     IncomeCertificat       4     IncomeCertificat | <ul> <li>Apple</li> <li>Roate</li> <li>Boru</li> </ul>                         | 94-Nev-2000<br>SBIN<br>SBIN<br>SBIN<br>SBIN<br>SBIN<br>SBIN<br>SBIN<br>SBIN                                                                                                    | CODECTION OF CONTRACT OF CONTRACT OF CONTR | 9390010798<br>C<br>At Hand<br>GODAVARI KADIA<br>SODAVARI KADIA<br>Mark      | 0       Bank Deta       Name of the<br>STATE BANK       aste Certificate       d     Secretaria       M-R     VEMADIRI       come Certificate       MM-R     VEMADIRI       Check Lis       co                                                                                                    | 0 0 0 0 0 0 0 0 0 0 0 0 0 0 0 0 0 0 0                                         | 0 0 0 0 0 0 0 0 0 0 0 0 0 0 0 0 0 0 0 | 0     0       0     Vis       Vis     Vis       X     Authorized R       Deputy Tahsi                                                                                                    | 0       0       0       ne of the branch       AKHAPATNAM                                                                | 0 0 0 0 0 1 1 1 1 1 1 1 1 1 1 1 1 1 1 1                                            | d<br>7.1123                                                                                                    |

In the Recommendation select "Yes" or "No". If No is selected, select the reason from the dropdown. If "Other" is selected as reason, user can enter remarks. Upload verification documents if any and click on "Forward"

| 4                      |                       |                   |               |             |                |          |          |             |                                |                     |
|------------------------|-----------------------|-------------------|---------------|-------------|----------------|----------|----------|-------------|--------------------------------|---------------------|
|                        |                       |                   |               | Caste       | Certificate D  | etails   |          |             |                                |                     |
| Application Id         | Application Type      | Applicant Name    | District      | Mandal      | Secretariat    | Caste    | SubCaste | Gender(Y/N) | Authorized By Designation(Y/N) | Last Modified       |
| CGC220215003158        | IntegratedCertificate | Borusu Satya Veni | EAST GODAVARI | KADIAM-R    | VEMAGIRI       | 00       | Кари     | Female      | Tahsildar                      | 2022-02-15 17:09:16 |
|                        |                       |                   |               |             |                |          |          |             |                                |                     |
| <u>د</u>               |                       |                   |               | Income      | O antifacata   | Datalla  |          |             |                                |                     |
|                        |                       |                   |               | Incomo      | Doministra     |          |          |             |                                |                     |
| Application Id         | Application Type      |                   | ( i           | )           |                |          | Ger      | nder(Y/N) A | uthorized By Designation(Y/N)  | Last Modified       |
| IC220215002881         | IncomeCertificate     | Application (     | 221103133708  | 31486 ) For | warded to      | next     | 0 Fer    | male [      | leputy Tahsildar               | 2022-02-15 17:11:23 |
|                        |                       |                   | leve          | !!!         |                |          |          |             |                                |                     |
| 4                      |                       |                   | OF            | <           |                |          |          |             |                                |                     |
|                        |                       |                   |               |             |                | _        |          |             |                                |                     |
| Recommended*           |                       |                   | •             |             |                |          |          |             |                                |                     |
| Upload Verification De | ocument               |                   |               | Choose File | TestingCertifi | cate.pdf |          |             |                                |                     |
|                        |                       |                   |               |             |                |          |          |             |                                |                     |
| *                      |                       |                   |               |             |                |          |          |             |                                |                     |
|                        |                       |                   |               |             | Forward        |          |          |             |                                |                     |
|                        |                       |                   |               |             |                |          |          |             |                                |                     |

## 5.3 NBM Portal Login for ED BC

Please click on the URL <u>https://gsws-nbm.ap.gov.in/NBM/#!/Login</u> to login into the NBM Portal. Enter the credentials to login to the NBM portal. The ED BC can use the username (combination of secretariat code and designation).

After login to the NBM portal by ED BC, click on NBM Schemes Module, YSR Kapu Nestham button along with other schemes will be displayed. Click on "YSR Kapu Nestham" the following will be displayed

| NBM<br>Navasakam Benefi<br>Government of Andl | ciary Management<br>hra Pradesh          |                             |                         | <u>Ş</u> | Sri Y.S.Jagan Mohan Reddy<br>Honble Chief Minister<br>Government of Andhra Pradesh | <b>•</b> |
|-----------------------------------------------|------------------------------------------|-----------------------------|-------------------------|----------|------------------------------------------------------------------------------------|----------|
| Home                                          |                                          |                             | - EDBC -                |          |                                                                                    |          |
| + Scheme Eligibility Check                    | (                                        |                             | (                       |          |                                                                                    |          |
| + Track Application Status                    | L. L. L. L. L. L. L. L. L. L. L. L. L. L | Jnique Households Benefited | Number of Beneficiaries | Total    | Amount Disbursed                                                                   |          |
| + NBM Grievance Module                        |                                          |                             |                         |          |                                                                                    |          |
| X NBM Schemes Module                          |                                          |                             |                         |          |                                                                                    |          |
| + YSR EBC Nestham                             |                                          |                             |                         |          |                                                                                    |          |
| + YSR Cheyutha                                | Select Scheme*                           |                             |                         |          |                                                                                    |          |
| 🗙 YSR Kapu Nestham                            |                                          | SELECT SCHEME               |                         | ×        |                                                                                    |          |
| Verification                                  |                                          |                             |                         |          |                                                                                    |          |
| + Reports Module                              |                                          |                             |                         |          |                                                                                    |          |
| + User Manuals                                |                                          |                             |                         |          |                                                                                    |          |

In the Scheme Application Dashboard page, select the "Financial year" as 2021-2022 and "Application Type" and click "Search". Click on "Verify" button against each application.

| Home                     |                                       | SCHEME Application DASH        | HBOARD ( EDBC )                 |                                    |
|--------------------------|---------------------------------------|--------------------------------|---------------------------------|------------------------------------|
| Scheme Eligibility Check |                                       |                                |                                 |                                    |
| Track Application Status | TOTAL                                 | PENDING                        | COMPLETED                       |                                    |
| NBM Grievance Module     | 1                                     | 1                              | 0                               |                                    |
| NBM Schemes Module       |                                       |                                |                                 |                                    |
| Reports Module           | Financial Year :* Mandal :* 2022-2023 | Secretariat :* Appli           | ication Type :*                 |                                    |
| User Manuals             |                                       |                                |                                 |                                    |
| Update Profile           |                                       | Pending application to tak     | e action ( EDBC )               |                                    |
|                          |                                       | r chung application to tak     |                                 |                                    |
|                          |                                       | DETAILS                        |                                 |                                    |
|                          | Sno      Application ID     Citiz     | en Name 🗢 Gender 🗢 Aadhaar No. | Scheme Type     Year     Mandal | Secretariat      Action     Action |
|                          |                                       | EEMALE                         | YSR EBC Nestham 2022 KADIAM     | VEMAGIRI1                          |

Then, the Scheme application verification page corresponding to the application is opened as shown below. The Applicant and her family's details are populated.

The Field verification document uploaded by the WEA/WWDS can be viewed under "Certificate View" as shown below.

|                                                          | NBM<br>Navasakam Benefici<br>Government of Andhr | iary Management<br>ra Pradesh |                 | Sri V.SJagan Mohan Reddy<br>Horthic Chef Minister<br>Gevernment of Andhra Pradesh |  |  |  |
|----------------------------------------------------------|--------------------------------------------------|-------------------------------|-----------------|-----------------------------------------------------------------------------------|--|--|--|
|                                                          |                                                  |                               | SCHEME AD       | plication VERIFICATION ( EDBC )                                                   |  |  |  |
| <ul> <li>Scheme Eligit</li> <li>Track Applica</li> </ul> | ibility Check<br>ation Status                    | APPLICANT                     | DETAILS         | Certificate View                                                                  |  |  |  |
|                                                          | nce Module                                       | APPLICATION ID                |                 | WEA/WWOS PRIMERY FIELD VERIFICATION REPORT                                        |  |  |  |
|                                                          | es Module                                        | APPLICANT NAME                |                 |                                                                                   |  |  |  |
|                                                          | dule                                             | SCHEME                        | YSR EBC Nestham |                                                                                   |  |  |  |
|                                                          | ls                                               | DATE OF APPLICATION           | 03-NOV-2022     |                                                                                   |  |  |  |
| + Update Profil                                          | ìle                                              | GENDER                        | FEMALE          | Cortificato                                                                       |  |  |  |
|                                                          |                                                  | AADHAAR NUMBER                |                 | Nex                                                                               |  |  |  |
|                                                          |                                                  | SECRETARIAT NAME              | VEMAGIRI1       |                                                                                   |  |  |  |
|                                                          |                                                  | WEA/WWDS RECOMMENDATION       | Yes             |                                                                                   |  |  |  |
|                                                          |                                                  | MPDO/MUCOM RECOMMENDED        | Yes             |                                                                                   |  |  |  |
|                                                          |                                                  |                               |                 |                                                                                   |  |  |  |
|                                                          |                                                  |                               |                 | APPLICATION DETAILS                                                               |  |  |  |
|                                                          |                                                  |                               |                 |                                                                                   |  |  |  |
|                                                          |                                                  | APPLICATION ID                |                 |                                                                                   |  |  |  |

| MARITAL STATUS<br>PERMANENT DNO.                                                                                                    |                                                                                                    |                                              |                                                                 |                                                                         |                                                                                                    | Married                                                                                                    |                                                         |                                                                                                    |                                                                                            |                                                                                                    |                                 |
|----------------------------------------------------------------------------------------------------|----------------------------------------------------------------------------------------------------|----------------------------------------------|-----------------------------------------------------------------|-------------------------------------------------------------------------|----------------------------------------------------------------------------------------------------|----------------------------------------------------------------------------------------------------|---------------------------------------------------------|----------------------------------------------------------------------------------------------------|--------------------------------------------------------------------------------------------|----------------------------------------------------------------------------------------------------|---------------------------------|
| PERMANENT DNO.                                                                                                    |                                                                                                    |                                              |                                                                 |                                                                         |                                                                                                    |                                                                                                    | 3                                                       |                                                                                                    |                                                                                            |                                                                                                    |                                 |
|                                                                                                    |                                                                                                    |                                              |                                                                 |                                                                         |                                                                                                    | 52300                                                                                                    | 2                                                       |                                                                                                    |                                                                                            |                                                                                                    |                                 |
| PERMANENT DISTRICT                                                                                                    |                                                                                                    |                                              |                                                                 |                                                                         |                                                                                                    | EAST G                                                                                                    | ODAVARI                                                 |                                                                                                    |                                                                                            |                                                                                                    |                                 |
| PERMANENT MANDAL                                                                                                    |                                                                                                    |                                              |                                                                 |                                                                         |                                                                                                    | KADIAN                                                                                                    | м                                                       |                                                                                                    |                                                                                            |                                                                                                    |                                 |
| PERMANENT SECRETARIAT                                                                                                    |                                                                                                    |                                              |                                                                 |                                                                         |                                                                                                    | VEMAG                                                                                                    | BIRI1                                                   |                                                                                                    |                                                                                            |                                                                                                    |                                 |
| PERMANENT PINCODE                                                                                                    |                                                                                                    |                                              |                                                                 |                                                                         |                                                                                                    | 52300                                                                                                    | 2                                                       |                                                                                                    |                                                                                            |                                                                                                    |                                 |
| CURRENT DNO                                                                                                    |                                                                                                    |                                              |                                                                 |                                                                         |                                                                                                    | 22                                                                                                    |                                                         |                                                                                                    |                                                                                            |                                                                                                    |                                 |
| CURRENT DISTRICT                                                                                                    |                                                                                                    |                                              |                                                                 |                                                                         |                                                                                                    | EAST G                                                                                                    | ODAVARI                                                 |                                                                                                    |                                                                                            |                                                                                                    |                                 |
| CURRENT MANDAL                                                                                                    |                                                                                                    |                                              |                                                                 |                                                                         |                                                                                                    | KADIA                                                                                                    | м                                                       |                                                                                                    |                                                                                            |                                                                                                    |                                 |
| CURRENT SECRETARIAT                                                                                                    |                                                                                                    |                                              |                                                                 |                                                                         |                                                                                                    | VEMAG                                                                                                    | BIRI1                                                   |                                                                                                    |                                                                                            |                                                                                                    |                                 |
| CURRENT PINCODE                                                                                                    |                                                                                                    |                                              |                                                                 |                                                                         |                                                                                                    | 52300                                                                                                    | 2                                                       |                                                                                                    |                                                                                            |                                                                                                    |                                 |
|                                                                                                    |                                                                                                    |                                              |                                                                 |                                                                         |                                                                                                    |                                                                                                    |                                                         |                                                                                                    |                                                                                            |                                                                                                    |                                 |
|                                                                                                    |                                                                                                    |                                              |                                                                 |                                                                         | Family Detai                                                                                                    | ls                                                                                                    |                                                         |                                                                                                    |                                                                                            |                                                                                                    |                                 |
|                                                                                                    |                                                                                                    |                                              |                                                                 |                                                                         | r uniny beta                                                                                                    | 10                                                                                                    |                                                         |                                                                                                    |                                                                                            |                                                                                                    |                                 |
| Name of the Citizen                                                                                                    | Gender                                                                                                    | Date Of Birth                                | Caste Mo                                                        | bile Number We                                                          | t Land(Acres)                                                                                                    | Dry Land(Acro                                                                                                    | es) Property(Sqft)                                      | Vehicle(Y/N)                                                                                                    | Govt Employee(Y/                                                                           | N) Income Tax(Y                                                                                                    | /N) P                           |
|                                                                                                    | MALE                                                                                                    | 01-Jan-2002                                  | OC                                                              | 0                                                                       |                                                                                                    | 0                                                                                                    | 0                                                       | 0                                                                                                    | 0                                                                                          | 0                                                                                                    | 0                               |
|                                                                                                    | FEMALE                                                                                                    | 13-Jan-1977                                  | 00                                                              | 0                                                                       |                                                                                                    | .95                                                                                                    | 0                                                       | 0                                                                                                    | 0                                                                                          | 0                                                                                                    |                                 |
|                                                                                                    | MALE                                                                                                    | 13-Jul-1909                                  | 00                                                              | 0                                                                       |                                                                                                    | 0                                                                                                    | 0                                                       | 0                                                                                                    | 0                                                                                          | 0                                                                                                    |                                 |
|                                                                                                    |                                                                                                    |                                              |                                                                 |                                                                         |                                                                                                    |                                                                                                    |                                                         |                                                                                                    |                                                                                            |                                                                                                    |                                 |
|                                                                                                    |                                                                                                    |                                              |                                                                 |                                                                         |                                                                                                    |                                                                                                    |                                                         |                                                                                                    |                                                                                            |                                                                                                    |                                 |
| Rook Account Number                                                                                                    |                                                                                                    | IESO                                         | code                                                            |                                                                         | Bank Detail                                                                                                    | S                                                                                                    |                                                         |                                                                                                    | ne of the branch                                                                           |                                                                                                    |                                 |
| Bank Account Number                                                                                                    |                                                                                                    | IFSC of                                      | code                                                            |                                                                         | Bank Detail                                                                                                    | S<br>Bank                                                                                                    |                                                         | Nan                                                                                                    | ne of the branch                                                                           |                                                                                                    |                                 |
| Bank Account Number                                                                                                    |                                                                                                    | IFSC of SBING                                | <b>code</b><br>0032694                                          |                                                                         | Bank Detail                                                                                                    | <b>S</b><br>Bank<br>OF INDIA                                                                                                    |                                                         | Nen<br>VISJ                                                                                                    | ne of the branch<br>AKHAPATNAM                                                             |                                                                                                    |                                 |
| Bank Account Number                                                                                                    |                                                                                                    | IFSC of<br>SBING                             | <b>code</b><br>0032694                                          |                                                                         | Bank Detail                                                                                                    | S<br>Bank<br>OF INDIA                                                                                                    |                                                         | Nan<br>VISJ                                                                                                    | <b>ne of the branch</b><br>AKHAPATNAM                                                      |                                                                                                    |                                 |
| Bank Account Number                                                                                                    |                                                                                                    | IFSC of SBING                                | code<br>0032694                                                 | Cast                                                                    | Bank Detail                                                                                                    | S<br>Bank<br>OF INDIA<br>Details                                                                                                    |                                                         | Nan<br>VISJ                                                                                                    | ne of the branch<br>AKHAPATNAM                                                             |                                                                                                    |                                 |
| Benk Account Number                                                                                                    | ре Ар                                                                                                    | IFSC (<br>SBINC                              | code<br>0032694<br>District                                     | Cast<br>Mandal                                                          | Bank Detail                                                                                                    | s<br>Bank<br>OF INDIA<br>Details<br>Coste Su                                                                                                    | &Caste Gender(Y                                         | Nan<br>VISJ<br>/N) Authoriza                                                                                                    | ne of the branch<br>AKHAPATNAM<br>ed By Designation[V/J                                    | () Last Modified                                                                                                    |                                 |
| Berk Account Number Application M Application Ty IntegratedCer                                                                                  | po Ap                                                                                                    | IFSC (<br>SBINC                              | Code<br>0032694<br>District<br>EAST GODA                        | Cast<br>Mandal<br>IVARI KADIAM-I                                        | Bank Detail                                                                                                    | S Bank OF INDIA DEtailS Coste Su OC Ka                                                                                                    | ib <b>Ceste Gender(V</b><br>ipu Female                  | /N) Authorizz<br>Tahsildar                                                                                                    | ne of the branch<br>AKHAPATNAM<br>ed By Designation(V/I                                    | <ol> <li>Last Modified</li> <li>2022-02-15</li> </ol>                                                                                                    | <b>1</b><br>17:09:10            |
| Bank Account Number Application Id Application Ty IntegratedCer                                                                                 | pe Ap                                                                                                    | IFSC of SBINC                                | code D032694 District EAST GODA                                 | Cast<br>Mandal<br>WARI KADIAM-                                          | Bank Detail Name of the STATE BANK Certificate Secretariat VEMAGIRI                                                                                                    | S<br>Bank<br>DeTails<br>Caste Su<br>0C Ka                                                                                                    | <b>bCeste Gender(Y</b><br>ipu Female                    | /N) Authorize                                                                                                    | ne of the branch<br>AICHAPATNAM<br>ed By Designation(V/)                                   | <ol> <li>Last Modified</li> <li>2022-02-15</li> </ol>                                                                                                    | <b>1</b><br>17:09:14            |
| Bank Account Number Application Id Application Ty IntegratedDer                                                                                 | pe Ap<br>tificate                                                                                                    | IFSC (<br>SBINC                              | Code<br>D032694<br>District<br>EAST GODA                        | Cast<br>Mendal<br>WARI KADIAM-I                                         | Bank Detail Name of the STATE BANK Control STATE BANK Control State BANK Control State BA                                                                                                    | S<br>Bank<br>OF INDIA<br>Details<br>Caste Su<br>OC Ka                                                                                                    | <b>DCeste Gender(V</b><br>ppu Female                    | Nen<br>ViSJ<br>//Q Authoriza<br>Tahsildar                                                                                                    | ne of the branch<br>AKHAPATNAM<br>ed By Designation(V/P                                    | <ul> <li>Last Modified</li> <li>2022-02-15</li> </ul>                                                                                                    | <b>1</b><br>17:09:1             |
| Bank Account Number Application Id Application Ty IntegratedOer                                                                                 | pe Ap<br>tificate                                                                                                    | IFSC of SBINC                                | Code<br>0032694<br>District<br>EAST GODA                        | Cast<br>Mandal<br>VVARI KADIAM-I<br>Incor                               | Bank Detail<br>Name of the<br>STATE BANK<br>e Certificate<br>Secretariat<br>e Certificate                                                                                                    | S UNDIA OF INDIA OF INDIA OF INDIA OF OF INDIA OF OF OF OF OF OF OF OF OF OF OF OF OF                                                                                                    | abCeste Gender(V<br>ppu Female                          | Nam           VIS/           VIS/           Tahsildar                                                                                                    | ne of the branch<br>AKHAPATNAM<br>ed By Designation(V/)                                    | <ul> <li>Last Modifier</li> <li>2022-02-15</li> </ul>                                                                                                    | 4                               |
| Bank Account Number Application Id Application Ty Application Id Application Ty                                                                 | pe Ap<br>tificate<br>wo Apple                                                                                                    | IFSC of SBINC                                | District<br>District<br>District<br>District                    | Cast<br>Hendal<br>VARI KADIAM-I<br>Incon<br>Mendal                      | Bank Detail<br>Name of the<br>STATE BANK<br>e Certificate<br>R VEMAGIRI<br>he Certificate<br>Secretariat                                                                                                    | S Bank DoF INDIA Details Caste Su OC Ka Details Lease                                                                                                    | abCasta Gender(Y)<br>ipu Female<br>Gender(Y/N)          | /Nor<br>VIS/<br>//N Authorize<br>Tahsildar                                                                                                    | ne of the branch<br>AKHAPATNAM<br>ed By Designation(V/7<br>;                               | 1) Lest Hodfled<br>2022-02-15                                                                                                    | <b>1</b><br>17:09:10            |
| Bank Account Number Application Id Application Ty Application Id Application Ty I Integrated Cer                                                | pe Ap<br>tificate<br>we Apple                                                                                                    | IFEC (<br>SBINC<br>plicant Name<br>cant Name | District<br>District<br>District<br>District<br>EAST GODA       | Cast<br>Hendel<br>KADIAM-I<br>LICOT<br>Handel<br>KADIAM-I<br>KADIAM-I   | Bank Detail<br>Name of the<br>STATE BANK<br>e Certificate<br>R VEMAGIRI<br>R VEMAGIRI                                                                                                    | SUPERATE STREET STREET  | DCeste Gender(Y)<br>pu Female<br>Gender(Y/I)<br>Female  | /Nor<br>VIS/<br>/NO Authoriza<br>Tahsildar<br>Authorized B<br>Deputy Tahsi                                                                                        | me of the branch<br>AKHAPATNAM<br>ed By Designation(V/)<br>;<br>y Designation(V/N)<br>Idar | Image: Image and the second second | <b>1</b><br>17:09:1<br>7:11:23  |
| Bank Account Number Application Id Application Ty IntegratedCer Application Id Application Ty Income Certific                                   | pe Apple<br>Ulficate<br>w Apple                                                                                                    | IFEC (<br>SBINO<br>plicant Hame<br>cont Hame | District District District District District EAST GODA          | Cast<br>Hendal<br>KADIAM-<br>Incon<br>Mendal<br>KADIAM-                 | Bank Detail<br>Name of the<br>STATE BANK<br>Certificate<br>Certificate<br>Certif | S Details Details Details Details Details Details Details                                                                                                    | abCasta Gender(Y)<br>pu Female<br>Gender(Y/R)<br>Female | Nari     VIS     VIS     VIS     VIS     VIS     Authorize     Authorized B     Deputy Tahsi                                                                      | ne of the branch<br>AKHAPATNAM<br>ed By Designation(V/)<br>;<br>y Designation(V/N)<br>Idar | U         Last Hodfled           2022-02-15         2022-02-15           Last Modfled         2022-02-15                                                                                                    | 1<br>17:09:1<br>17:11:23        |
| Bank Account Number Application Id Application Ty Application Id Application Ty I Income Certific                                               | pe Ap<br>bificate<br>w Appil<br>ate                                                                                                    | IFEC (SBING                                  | District District EAST GODA EAST GODA                           | Cast<br>Hendel<br>KADIAM-<br>Incon<br>Mendel<br>KADIAM-                 | Bank Detail                                                                                                    | S Bank DoFINDIA Caste Su Caste Su Caste | bCaste Gender(Y)<br>pu Female<br>Gender(Y/N)<br>Female  | /Nor<br>VIS/<br>/NO Authorize<br>Tahsildar<br>Authorized Ø<br>Deputy Tahsi                                                                                        | ne of the branch<br>AKHAPATNAM<br>ed By Designation(V/N<br>;<br>y Designation(V/N)<br>Idar | U         Last Modified           2022-02-15         2022-02-15           2022-02-15         1                                                                                                    | <b>J</b><br>17:09:14            |
| Bank Account Number Application Id Application Ty Application Id Application Ty IncomeCertific                                                  | pe Applitificate                                                                                                    | IFEC SBING                                   | District District District District District EAST GODA          | Cast<br>Hendel<br>KADIAM-I<br>Incor<br>Hendel<br>KADIAM-I               | Bank Detail Name of the STATE BANK Certificate Certificate Certificate Certificate Certificate Certificate Certificate Certificate Certificate Certificate                                                                                                    | S Bank DoFINDIA Caste Su OC Ka                                                                                                    | bCeste Gender(V)<br>pu Female<br>Gender(V/N)<br>Female  | Next         Next           VIS         VIS           /VQ         Authorized           Tahsildar         Authorized Ø           Deputy Tahsi         Deputy Tahsi | ne of the branch<br>AKHAPATNAM<br>ed By Designation(V/N<br>,<br>y Designation(V/N)<br>Idar | U         Last Modified           2022-02-15         Last Hooffled           2022-02-15 fr         2022-02-15 fr                                                                                                    | <b>1</b><br>17:09:14<br>7:11:23 |
| Bank Account Number  Application Id Application Ty  Application Id Application Ty  Recommended*                                                 | pe Appli                                                                                                    | IFRC ASSING                                  | District District District District District District EAST GODA | Cast<br>Mandal<br>KADIAM-<br>Incor<br>Mandal<br>KADIAM-<br>Yas O No     | Bank Detail Neme of the STATE BANK Certificate Certificate Certificate Certificate Certificate Certificate Certificate Certificate Check List                                                                                                    | S Bank DoFINDIA Caste Su OC Ka                                                                                                    | bCaste Gender(V)<br>pu Female<br>Gender(V/N)<br>Female  | Nan           VIS           //0           Authorized           Deputy Tahsi                                                                                       | ne of the branch<br>AKHAPATNAM<br>ad By Designation(V/V<br>,<br>y Designation(V/V)<br>Idar | Last Hodflee     2022-02-15     Lest Hodflee     2022-02-15 1                                                                                                    | 1<br>17:09:16<br>7:11:23        |
| Bank Account Number  Application Id  Application Ty  Application Id  Application Ty  IncomeCertific  Recommended*  Upload Verification Document | pe Applitution Applitution App | LIFEC (SBING                                 | COURTER<br>District<br>EAST GODA<br>EAST GODA                   | Cast<br>Mendel<br>VARI KADIAM-<br>Incor<br>Mendel<br>KADIAM-<br>KADIAM- | Bank Detail Name of the STATE BANK Certificate Certificate Secretariat Certificate Certificate Certificate Certificate Certificate Check List                                                                                                    | S Bank DoFINDIA Caste Su OC Ka                                                                                                    | bCeste Gender(Y)<br>pu Female<br>Gender(Y/N)<br>Female  | /VQ Authorize /VQ Authorize /VQ Authorized B Deputy Tahsii                                                                                                    | ne of the branch<br>AKHAPATNAM<br>ed By Designation(V/N<br>;<br>y Designation(V/N)<br>Idar | <ul> <li>Last Hoofflee</li> <li>2022-02-15</li> <li>Last Hoofflee</li> <li>2022-02-15 fr</li> </ul>                                                                                                    | <b>1</b><br>17:09:16            |

In the Recommendation select "Yes" or "No". If No is selected, select the reason from the dropdown. If "Other" is selected as reason, user can enter remarks. Upload verification documents if any and click on "Forward". After clicking on "Forward", the following message is displayed.

| Application Id Application Ty  | pe Applicant Name | District       | Mandal        | Secretariat | Caste    | SubCaste | Gender(Y/N) | Authorized By Designation(Y/N) | Last Modified       |
|--------------------------------|-------------------|----------------|---------------|-------------|----------|----------|-------------|--------------------------------|---------------------|
| IntegratedCer                  | lificate          | EAST GODAVARI  | KADIAM-R      | VEMAGIRI    | OC       | Кари     | Female      | Tahsildar                      | 2022-02-15 17:09:16 |
|                                |                   |                |               |             |          |          |             |                                |                     |
| 4                              |                   |                |               |             |          |          |             |                                |                     |
|                                |                   |                | Incomo        | Cartificata | Dotaile  |          |             |                                |                     |
| Application Id Application Typ | 0                 | G              |               |             |          | Ger      | nder(Y/N) A | Authorized By Designation(Y/N) | Last Modified       |
| IncomeCertific                 | Application       | ( 221107177709 | 1496 ) Eor    | warded to   | nevt     | 0 Fer    | nale C      | eputy Tahsildar                | 2022-02-15 17:11:23 |
|                                | Application       | level          | !!!           | warueu to   | next     |          |             |                                |                     |
| 4                              |                   |                |               |             |          |          |             |                                |                     |
|                                |                   |                | `             |             |          |          |             |                                |                     |
| Recommended*                   |                   | • Y            | les O No      |             |          |          |             |                                |                     |
| Upload Verification Document   |                   |                | Chaosa Tila   |             | cato odf |          |             |                                |                     |
|                                |                   |                | Choose File 1 |             |          |          |             |                                |                     |
| 4                              |                   |                |               |             |          |          |             |                                |                     |
|                                |                   |                |               | Forward     |          |          |             |                                |                     |

# 6. NBM Reports

### 6.1 Application Dashboard

After logging in to the NBM portal, all the functionaries can find the reports module in the left side menu bar. Upon clicking on the Reports module link, the following are displayed.

- Previous Years' Beneficiaries List
- Scheme wise Caste wise abstract
- NBM Reports.

Upon clicking on "NBM Reports" the following screen is displayed

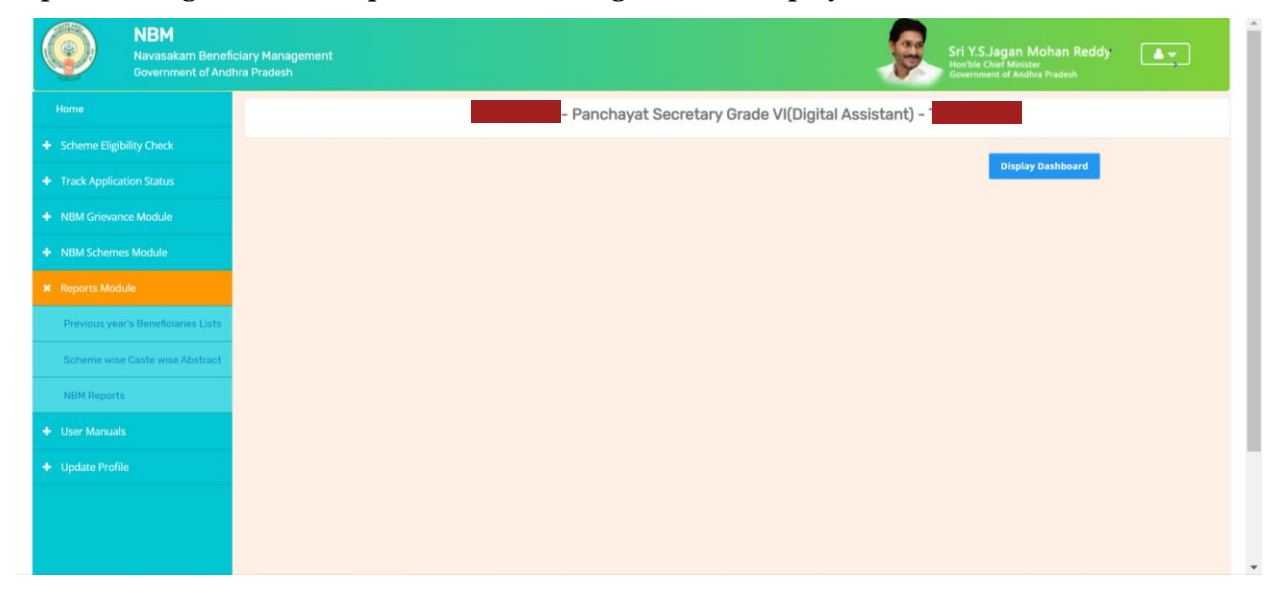

To view new application dashboard, select "Scheme Year" as 2022-2023, "Scheme Name" as Kapu Nestham and "Type" as Secretariat.

| NBM<br>Navasakam Benef<br>Government of And | iclary Management Sri Y.S. Jagan Mohan Reddy Internet Stri Y.S. Jagan Mohan Reddy Internet Stri Y.S. Jagan Mohan Reddy Internet Strike Strike |
|---------------------------------------------|----------------------------------------------------------------------------------------------------|
|                                             | NBM Reports                                                                                                    |
|                                             | Scheme Year: Scheme Name: Select Type:                                                                                                    |
|                                             | 2022-2023 VSR Kapu Nestham VSR Kapu Nestham V                                                                                                    |
|                                             | R1. Application Dashboard                                                                                                    |
|                                             | <u>R11 Application Status Report</u>                                                                                                    |
|                                             | R2. Social Audit Reports                                                                                                    |
| Previous year's Beneficiaries Lists         | R2.2 Re-verification List                                                                                                    |
| Scheme wise Caste wise Abstract             | R3. Final Reports <ul> <li>R3.1 Final Eligible List</li> </ul>                                                                                                    |
| NBM Reports                                 | R3.2 Final Ineligible List                                                                                                    |
|                                             | R4. Consolidated Report<br>R5. eKYC Reports                                                                                                    |
|                                             | R.5.1 Social Audit eKYC Report     R.5.2 Payment Acknowledgement                                                                                                    |
|                                             |                                                                                                    |

By clicking on the R1.1 Application status report the following report is shown. The status can be drilled down from District to Secretariat level. This report can be printed or downloaded.

|      | గ్రామ - వార్డు సచివాలయము<br><sub>Government</sub> of Andhra Pradesh<br>Application Status Report - YSR Kapu Nestham<br>Excel Download |                          |                     |                       |                                     |         |                | Excel Download |                               |
|------|----------------------------------------------------------------------------------------------------|--------------------------|---------------------|-----------------------|-------------------------------------|---------|----------------|----------------|-------------------------------|
|      |                                                                                                    | No of New                | Des disc            | Ban dia a at          | Pending at<br>District HOD<br>Level | D       | istrict Collec |                |                               |
| S.No | District                                                                                                    | Applications<br>Received | Pending<br>WEA/WWDS | Pending at<br>MPDO/MC | ED-BC                               | Pending | Approved       | Rejected       | No of Applications<br>on Hold |
| 1    | KRISHNA                                                                                                    | 22                       | 17                  | 5                     | 0                                   | 0       | 0              | 0              | 6                             |
| 2    | GUNTUR                                                                                                    | 31                       | 28                  | 3                     | 0                                   | 0       | 0              | 0              | 11                            |
| 3    | TIRUPATI                                                                                                    | 18                       | 9                   | 9                     | 0                                   | 0       | 0              | 0              | 9                             |
| 4    | SRI SATHYA SAI                                                                                                    | 26                       | 12                  | 11                    | 3                                   | 0       | 0              | 0              | 4                             |
| 5    | ANNAMAYYA                                                                                                    | 24                       | 20                  | 4                     | 0                                   | 0       | 0              | 0              | 2                             |
| 6    | DR.B.R.AMBEDKAR<br>KONASEEMA                                                                                                    | 10                       | 9                   | 1                     | 0                                   | 0       | 0              | 0              | 7                             |
| 7    | KURNOOL                                                                                                    | 30                       | 29                  | 1                     | 0                                   | 0       | 0              | 0              | 7                             |

### 6.2 Download Social Audit and Final Reports

After logging in to the NBM portal, all the functionaries can find the reports module in the left side menu bar. Upon clicking on the Reports module link, the following are displayed.

- Previous Years' Beneficiaries List
- Scheme wise Caste wise abstract
- NBM Reports.

Upon clicking on NBM reports the following screen is displayed. select "Scheme Year" as 2022-2023, "Scheme Name" as Kapu Nestham and "Type" as Secretariat.

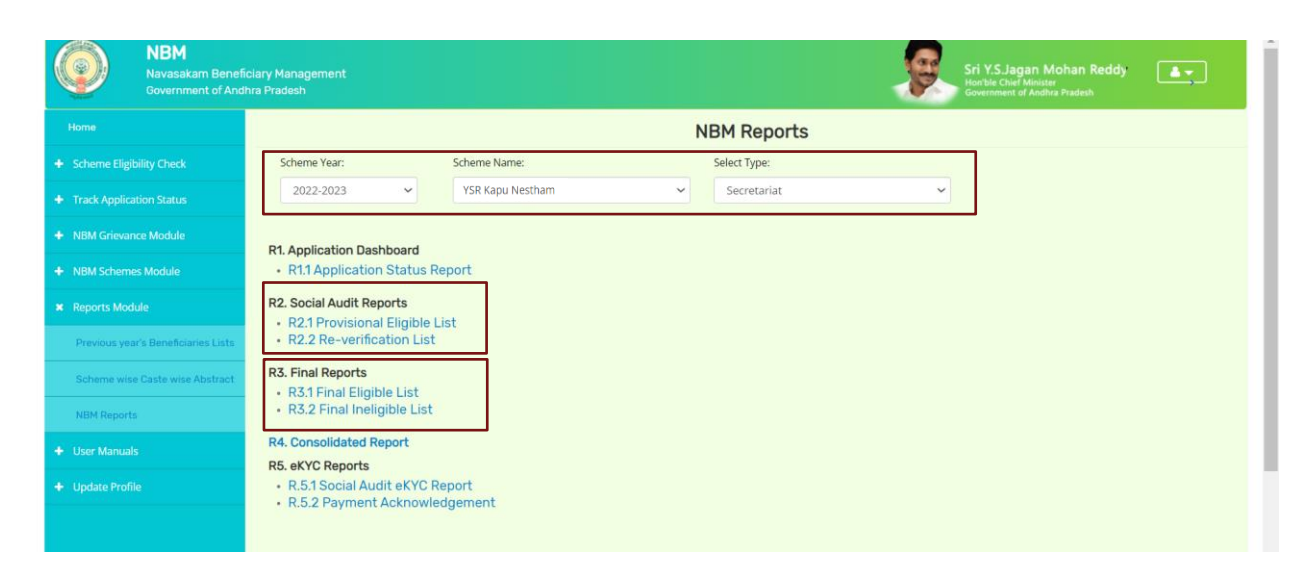

Click on "R 2.1 Provisional eligible List" and "R2.2 Re-verification List" to view the secretariat wise Social Audit reports. Download and Print the reports and display in Secretariat.

Click on "R 3.1 Final Eligible List" and "R3.2 Final Ineligible List" to view the secretariat wise Social Audit reports. Download and print the reports and display in Secretariat.